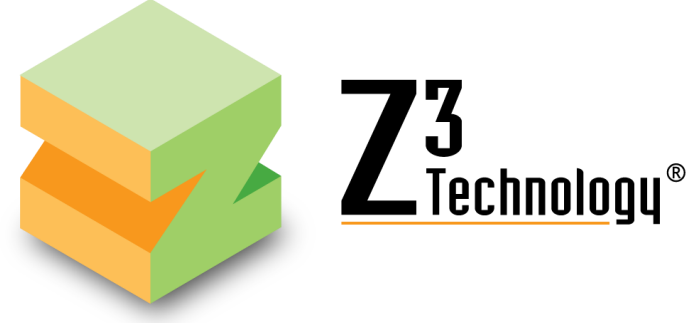

# User Guide HD Video Encoder Model Name: <u>DME-05</u>

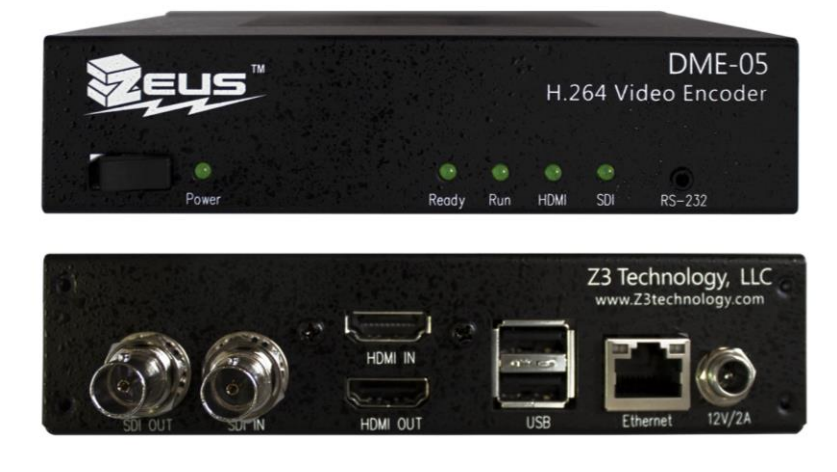

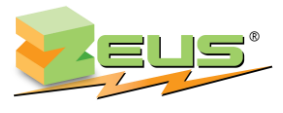

The Power of ZEUS™

DOC-USR-0151-05

Manual Version 5.0

Before attempting to connect or operate this product, please read these instructions carefully and save this manual for future use.

Copyright © 2020 Z3 Technology, LLC. All rights reserved.

Z3 Technology and ZEUS are registered trademarks of Z3 Technology, LLC.

This document contains proprietary information of Z3 Technology, LLC ("Z3"). This document may not be used, reproduced, disclosed, or disseminated to anyone without the prior written approval of an authorized representative of Z3. Z3 reserves the right to change this product at any time and without notice. All product names, trademarks, trade names, service marks, or service names mentioned in this document are the property of their respective owners.

Z3 Technology, LLC incorporates HDMI® technology. The terms of HDMI and HDMI High-Definition Multimedia Interface, and the HDMI Logo are trademarks or registered trademarks of HDMI Licensing LLC in the United States and other countries.

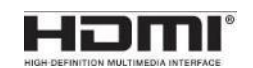

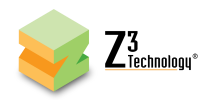

## **Revision History**

| Version | Date       | Change Note                                             | Author |
|---------|------------|---------------------------------------------------------|--------|
| 1.0     | 03/14/2018 | Initial Document                                        | SI     |
| 2.0     | 01/24/2019 | Updated Title                                           | SI     |
| 3.0     | 06/03/2019 | Added RTSP to output formats                            | SI     |
| 4.0     | 06/26/2019 | Added RTMPS to features and added Facebook live section | SI     |
| 5.0     | 07/23/2020 | Renamed document                                        | SC     |

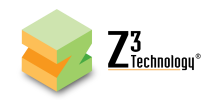

## TABLE OF CONTENTS

| 1.0 GENERAL DESCRIPTION                                                  |
|--------------------------------------------------------------------------|
| 2.0 QUICK START GUIDE                                                    |
| 2.1 If You Have Received a System from Z3 with the Software Preloaded    |
| 2.2 If You Already have a System from Z3 and Need to Update the Firmware |
| 3.0 PACKAGE CONTENTS                                                     |
| 4.0 FEATURES                                                             |
| 4.1 Supported Input Resolutions                                          |
| 4.2 Supported Output Resolutions10                                       |
| 5.0 OPERATING CONTROLS                                                   |
| 6.0 GETTING STARTED WITH THE DME-05                                      |
| 6.1 Set up the SDI Video Source12                                        |
| 6.2 Connect and Power up the DME-0512                                    |
| 6.3 Find the Encoder Using ZFinder13                                     |
| 6.4 Configure Encoder for UDP Streaming14                                |
| 6.5 View a UDP Stream in VLC16                                           |
| 6.6 Configure Encoder for RTP/RTSP Streaming17                           |
| 6.7 View an RTSP Stream in VLC                                           |
| 6.8 Configure Encoder for RTMP/RTMPS Streaming19                         |
| 6.9 Configure Encoder for ASI Output26                                   |
| 6.10 Encoding an HDMI Video Source27                                     |
| 6.11 Changing the Bitrate and Frame Rate Dynamically28                   |
| 6.12 Adjusting the UDP TS Rate                                           |
| 6.13 Tuning for Latency                                                  |
| 6.14 Recording to USB                                                    |
| 6.15 Simultaneous Streaming and Recording35                              |
| 6.16 Using MPTS to Combine Multiple Streams36                            |
| 6.17 Encoding Closed Captioning                                          |
| 6.18 Encoding with Forward Error Correction39                            |
| 7.0 RUNNING THE DECODER                                                  |
| 7.1 Set to Decoder Mode                                                  |
| 7.2 Decoding ASI Input41                                                 |
| 7.3 Decoding IP Streams                                                  |
| 7.4 Decoding a .ts File43                                                |
| 7.5 Output HDMI                                                          |
| 7.6 Output SDI                                                           |

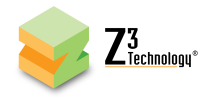

| 7.7 Decoding with Forward Error Correction        | 47 |
|---------------------------------------------------|----|
| 8.0 PERFORMING OTHER OPERATIONS WITH THE DME-05   |    |
| 8.1 Saving Current Settings                       |    |
| 8.2 Using a Static IP Address                     |    |
| 8.3 Advanced Settings Mode                        | 52 |
| 8.4 Making a Firmware Update                      | 54 |
| 8.5 Using the Password Feature                    | 56 |
| 9.0 SUMMARY OF OPTIONS                            |    |
| 9.1 The System Setup Tab                          | 57 |
| 9.2 The User Presets Tab                          | 60 |
| 9.3 The Status Tab                                | 61 |
| 9.4 MPTS Tab*                                     | 62 |
| 9.5 The CH1 Tab (Encode)                          | 63 |
| 9.6 The CH2 & CH3 Tabs (Encode)                   | 71 |
| 9.7 The CH1 Tab (Decode)                          | 72 |
| 9.8 The CH2 Tab (Decode)                          | 73 |
| 9.9 Values Appearing at the Bottom of All Tabs    | 74 |
| APPENDIX A: Configuring the Wowza Server for RTMP | 75 |
| APPENDIX B: Troubleshooting                       | 77 |

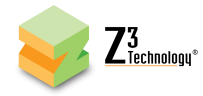

## LIST OF FIGURES

| Figure 1 Package Contents for the DME-05                                                                                                    |
|----------------------------------------------------------------------------------------------------|
| Figure 2 Front and Rear Views of the DME-0511                                                                                                    |
| Figure 3 DME-05 Rear Panel SDI Encode Connections                                                                                                    |
| Figure 4 ZFinder with a Product Selected13                                                                                                    |
| Figure 5 DME-05 User Interface System Setup Tab14                                                                                                    |
| Figure 6 Channel 1 Tab - UDP                                                                                                    |
| Figure 7         VLC Open Network Stream Screen for UDP         16                                                                                                    |
| Figure 8 Example of Z3 Video Streaming to VLC (UDP)16                                                                                                    |
| Figure 9 Channel 1 Tab - RTP/RTSP17                                                                                                    |
| Figure 10 VLC Open Network Stream Screen for RTSP18                                                                                                    |
| Figure 11 Example of Z3 Video Streaming to VLC (RTSP)18                                                                                                    |
| Figure 12 Channel 1 Tab - RTMP Streaming to the Wowza Streaming Engine™20                                                                                                    |
| Figure 13 Getting to the Wowza Test Player21                                                                                                    |
| Figure 14 Viewing Content on Wowza22                                                                                                    |
| Figure 15 YouTube Live Dashboard - Encoder Setup23                                                                                                    |
| Figure 16 Channel 1 Tab - RTMP Streaming to YouTube Live                                                                                                    |
| Figure 17 Escalable "Croste Dest" dislag bay                                                                                                    |
| rigure 17 racebook Create Post dialog box 24                                                                                                    |
| Figure 17 Facebook Create Post dialog box                                                                                                    |
| Figure 17 Facebook       Create Post       dialog box       24         Figure 18 Facebook       Live Streaming Dialog       25         Figure 19 Facebook       Live Stream Encoder Settings       25                                                                                                    |
| Figure 17 Facebook       Create Post       dialog box       24         Figure 18 Facebook       Live Streaming Dialog       25         Figure 19 Facebook       Live Stream Encoder Settings       25         Figure 20       DME-05 Rear Panel ASI Output Connection       26                                                                                                    |
| Figure 17 Facebook       Create Post       dialog box       24         Figure 18 Facebook       Live Streaming Dialog       25         Figure 19 Facebook       Live Stream Encoder Settings       25         Figure 20       DME-05 Rear Panel ASI Output Connection       26         Figure 21       Channel 1 Tab - ASI       26                                                                                                    |
| Figure 17 FacebookCreate Postdialog box24Figure 18 Facebook Live Streaming Dialog25Figure 19 Facebook Live Stream Encoder Settings25Figure 20 DME-05 Rear Panel ASI Output Connection26Figure 21 Channel 1 Tab - ASI26Figure 22 DME-05 Rear Panel HDMI Encode Connections27                                                                                                    |
| Figure 17 FacebookCreate Postdialog box24Figure 18 Facebook Live Streaming Dialog25Figure 19 Facebook Live Stream Encoder Settings25Figure 20 DME-05 Rear Panel ASI Output Connection26Figure 21 Channel 1 Tab - ASI26Figure 22 DME-05 Rear Panel HDMI Encode Connections27Figure 23 Channel 1 Tab - HDMI27                                                                                                    |
| Figure 17 FacebookCreate Postdialog box24Figure 18 Facebook Live Streaming Dialog25Figure 19 Facebook Live Stream Encoder Settings25Figure 20 DME-05 Rear Panel ASI Output Connection26Figure 21 Channel 1 Tab - ASI26Figure 22 DME-05 Rear Panel HDMI Encode Connections27Figure 23 Channel 1 Tab - HDMI27Figure 24 Viewing Bitrate in VLC28                                                                                                    |
| Figure 17 FacebookCreate Postdialog box24Figure 18 FacebookLive Streaming Dialog25Figure 19 FacebookLive Stream Encoder Settings25Figure 20 DME-05 Rear Panel ASI Output Connection26Figure 21 Channel 1 Tab - ASI26Figure 22 DME-05 Rear Panel HDMI Encode Connections27Figure 23 Channel 1 Tab - HDMI27Figure 24 Viewing Bitrate in VLC28Figure 25 Changing the Bitrate Dynamically28                                                                                                    |
| Figure 17 FacebookCreate Postdialog box24Figure 18 Facebook Live Streaming Dialog25Figure 19 Facebook Live Stream Encoder Settings25Figure 20 DME-05 Rear Panel ASI Output Connection26Figure 21 Channel 1 Tab - ASI26Figure 22 DME-05 Rear Panel HDMI Encode Connections27Figure 23 Channel 1 Tab - HDMI27Figure 24 Viewing Bitrate in VLC28Figure 25 Changing the Bitrate Dynamically28Figure 26 Drop in Bitrate after Dynamic Bitrate Change29                                                                                                    |
| Figure 17 FacebookCreate Postdialog box24Figure 18 FacebookLive Streaming Dialog25Figure 19 FacebookLive Stream Encoder Settings25Figure 20DME-05 Rear Panel ASI Output Connection26Figure 21Channel 1 Tab - ASI26Figure 22DME-05 Rear Panel HDMI Encode Connections27Figure 23Channel 1 Tab - HDMI27Figure 24Viewing Bitrate in VLC28Figure 25Changing the Bitrate Dynamically28Figure 26Drop in Bitrate after Dynamic Bitrate Change29Figure 27Status Page Output Showing Lower Bitrate29                                                                                                    |
| Figure 17 FacebookCreate PostUalog boxFigure 18 Facebook Live Streaming Dialog25Figure 19 Facebook Live Stream Encoder Settings25Figure 20 DME-05 Rear Panel ASI Output Connection26Figure 21 Channel 1 Tab - ASI26Figure 22 DME-05 Rear Panel HDMI Encode Connections27Figure 23 Channel 1 Tab - HDMI27Figure 24 Viewing Bitrate in VLC28Figure 25 Changing the Bitrate Dynamically28Figure 26 Drop in Bitrate after Dynamic Bitrate Change29Figure 27 Status Page Output Showing Lower Bitrate30                                                                                                    |
| Figure 17 FacebookCreate Postdialog box24Figure 18 Facebook Live Streaming Dialog25Figure 19 Facebook Live Stream Encoder Settings25Figure 20 DME-05 Rear Panel ASI Output Connection26Figure 21 Channel 1 Tab - ASI26Figure 22 DME-05 Rear Panel HDMI Encode Connections27Figure 23 Channel 1 Tab - HDMI27Figure 24 Viewing Bitrate in VLC28Figure 25 Changing the Bitrate Dynamically28Figure 26 Drop in Bitrate after Dynamic Bitrate Change29Figure 27 Status Page Output Showing Lower Bitrate29Figure 28 Changing TS Rate30Figure 29 TS Rate and Lower Bitrate Reflected in VLC31                                                                                                    |
| Figure 17 FacebookCreate Post dialog box24Figure 18 Facebook Live Streaming Dialog25Figure 19 Facebook Live Stream Encoder Settings25Figure 20 DME-05 Rear Panel ASI Output Connection26Figure 21 Channel 1 Tab - ASI26Figure 22 DME-05 Rear Panel HDMI Encode Connections27Figure 23 Channel 1 Tab - HDMI27Figure 24 Viewing Bitrate in VLC28Figure 25 Changing the Bitrate Dynamically28Figure 26 Drop in Bitrate after Dynamic Bitrate Change29Figure 27 Status Page Output Showing Lower Bitrate29Figure 28 Changing TS Rate30Figure 30 Tuning for Latency32                                                                                                    |
| Figure 17 FacebookCreate Post dialog box24Figure 18 Facebook Live Streaming Dialog25Figure 19 Facebook Live Stream Encoder Settings25Figure 20 DME-05 Rear Panel ASI Output Connection26Figure 21 Channel 1 Tab - ASI26Figure 22 DME-05 Rear Panel HDMI Encode Connections27Figure 23 Channel 1 Tab - HDMI27Figure 24 Viewing Bitrate in VLC28Figure 25 Changing the Bitrate Dynamically28Figure 26 Drop in Bitrate after Dynamic Bitrate Change29Figure 27 Status Page Output Showing Lower Bitrate29Figure 28 Changing TS Rate30Figure 29 TS Rate and Lower Bitrate Reflected in VLC31Figure 30 Tuning for Latency32Figure 31 Enable TS Lowlat Mode33                                                                                                    |
| Figure 17 FacebookCreate FostCreate FostCre |
| Figure 17 Facebook24Figure 18 FacebookLive Streaming Dialog25Figure 19 FacebookLive Stream Encoder Settings25Figure 20DME-05 Rear Panel ASI Output Connection26Figure 21Channel 1 Tab - ASI26Figure 22DME-05 Rear Panel HDMI Encode Connections27Figure 23Channel 1 Tab - HDMI27Figure 24Viewing Bitrate in VLC28Figure 25Changing the Bitrate Dynamically28Figure 26Drop in Bitrate after Dynamic Bitrate Change29Figure 27Status Page Output Showing Lower Bitrate29Figure 30Tuning for Latency32Figure 31Enable TS Lowlat Mode33Figure 32CH1 Tab Configuration - TSFILE34Figure 33Using the Aux TS File Enable Option35                                                                                                    |

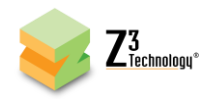

| Figure 35 | MPTS Tab                                                      |
|-----------|---------------------------------------------------------------|
| Figure 36 | Opening VLC for MPTS Multicast Stream                         |
| Figure 37 | Viewing Channel 2 in VLC                                      |
| Figure 38 | Setting VLC to use the Extracted Closed Caption Data          |
| Figure 39 | Enabling Pro-MPEG FEC Encode                                  |
| Figure 40 | DME-05 Rear Panel Decode Setup Connections40                  |
| Figure 41 | Changing to Decoder Mode40                                    |
| Figure 42 | DME-05 Panel ASI Decode Connection41                          |
| Figure 43 | Channel 1 Tab - ASI Decode                                    |
| Figure 44 | Channel 1 Tab - UDP Decode42                                  |
| Figure 45 | DME-05 Rear Panel USB Connection43                            |
| Figure 46 | Channel 1 Tabts File Decode                                   |
| Figure 47 | DME-05 HDMI Output Connection for Decode44                    |
| Figure 48 | Set Display for HDMI Output                                   |
| Figure 49 | Set Audio for HDMI Output45                                   |
| Figure 50 | DME-05 SDI Output Connection for Decode45                     |
| Figure 51 | Set Display for SDI Output                                    |
| Figure 52 | Set Audio for SDI Output46                                    |
| Figure 53 | Enabling Pro-MPEG FEC Decode for TSRTP Streams                |
| Figure 54 | The User Presets Tab                                          |
| Figure 55 | Entering a User Preset Name                                   |
| Figure 56 | Saving New Settings to a User Preset                          |
| Figure 57 | Setting DHCP within z3_config150                              |
| Figure 58 | Reboot Reminder for Changing IP Settings                      |
| Figure 59 | IP Address Shown in ZFinder51                                 |
| Figure 60 | User Interface Using DHCP Address51                           |
| Figure 61 | Accessing Advanced Settings                                   |
| Figure 62 | Default UDP Settings (Left) and Advanced UDP Settings (Right) |
| Figure 63 | Updating the Device Firmware from the User Interface          |
| Figure 64 | Updater Screen                                                |
| Figure 65 | File Selection Screen                                         |
| Figure 66 | Changing the Password                                         |
| Figure 67 | Password Entry Screen                                         |
| Figure 68 | Wowza Performance Settings                                    |
| Figure 69 | Wowza Security Settings                                       |

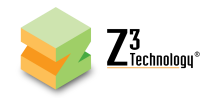

## **1.0 GENERAL DESCRIPTION**

The ZEUS<sup>®</sup> DME-05 Multi-Format Video Encoder is a system capable of processing multi-format H.264 High Profile video up to 1080p at 60 frames per second. The DME-05 is a cost-effective system suitable for broadcast encoders and IP streaming. The DME-05 provides immediate access to multi-format HD video, integrated system peripherals and production-qualified codecs.

The DME-05 features multiple I/O interfaces, including 3G-SDI, HDMI, ASI and Gigabit Ethernet. Multiple interfaces allow customers to quickly integrate full H.264 1080p performance in their network without the power consumption and physical space required of a PC-based platform.

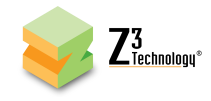

## 2.0 QUICK START GUIDE

#### 2.1 If You Have Received a System from Z3 with the Software Preloaded

To start working with the encoder, you can go straight to Section 6.0, "GETTING STARTED WITH THE DME-05," on page 12. This section describes how to quickly generate a UDP, RTP, RTSP or RTMP stream over IP as well as how to generate an ASI stream. Information is also provided on how to change bitrate dynamically, how to adjust the UDP TS rate, tuning for latency, streaming in multiple resolutions, recording to USB and utilizing various features including MPTS, closed captioning and forward error correction.

Details on configuring and running the DME-05 as a decoder can be found in Section 7.0, "RUNNING THE DECODER", on page 40.

#### 2.2 If You Already have a System from Z3 and Need to Update the Firmware

You can update the firmware via the HTTP-based user interface by following the instructions in Section 8.4: "Making a Firmware Update", on page 54.

\*Note: Actual version numbers for your Z3 product may differ from those pictured in this document.

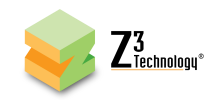

### 3.0 PACKAGE CONTENTS

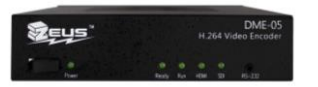

**DME-05** 

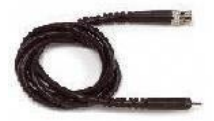

BNC to BNC Cable

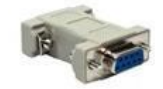

Serial Cable + Gender Changer

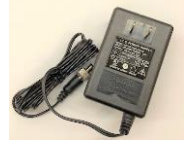

12V2.5A Power Adapter

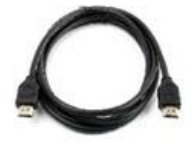

HDMI Cable

Figure 1 Package Contents for the DME-05

\*Note: The serial cable is included for advanced troubleshooting purposes only and is not needed by the typical user.

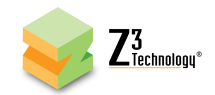

### 4.0 FEATURES

- HD resolutions up to 1920x1080, including 1080p60/50, 1080i30/25, and 720p60/50
- H.264 support
- Support for extraction from up to four sub channels of audio from SDI
- AAC-LC, AACH-HE v1, and AAC-HE v2 audio codecs
- Ability to encode two different streams from the same source
- Closed caption support (EIA-608, EIA-708)
- Pro-MPEG Forward Error Correction support for encode and decode
- Inputs: HDMI, 3G-SDI, ASI (Decode)
- Outputs: HDMI, 3G-SDI, ASI (Encode)
- Interfaces to 1Gb Ethernet, USB 2.0 (x2), RS-232
- Outputs MPEG-2 Transport Stream, RTP, RTSP, RTMP, RTMPS, TSRTP or TS File
- HTTP-based configuration software for user-friendly configuration and control
- RS-232 serial port for technical configuration and control
- Operating Temperature and Humidity: 0 to 40°C at 20-80% relative humidity (non-condensing)
- Storage Temperature and Humidity: -10 to 65°C at 20-80% relative humidity (non-condensing)
- Measurements: 142 x 130 x 34 mm (16.93 x 8.46 x 1.72 in)
- Weight: 613 g (1.35 lb)

#### 4.1 Supported Input Resolutions

- SDI: 1080p60, 1080p50, 1080i30, 1080i29.97, 1080i25, 720p60, 720p59.94, 720p50, 576p50, 576i25, 480i30, and 480i29.97
- HDMI: 1080p60, 1080p50, 1080i30, 1080i29.97, 1080i25, 720p60, 720p59.94, 720p50, 576p50, 576i25, 480p60, 480i30, and 480i29.97

#### 4.2 Supported Output Resolutions

HDMI: 1080p60, 1080p59.94, 1080p50, 1080i30, 1080i29.97, 1080i25, 720p60, 720p59.94, 720p50

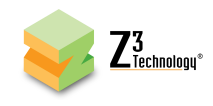

## **5.0 OPERATING CONTROLS**

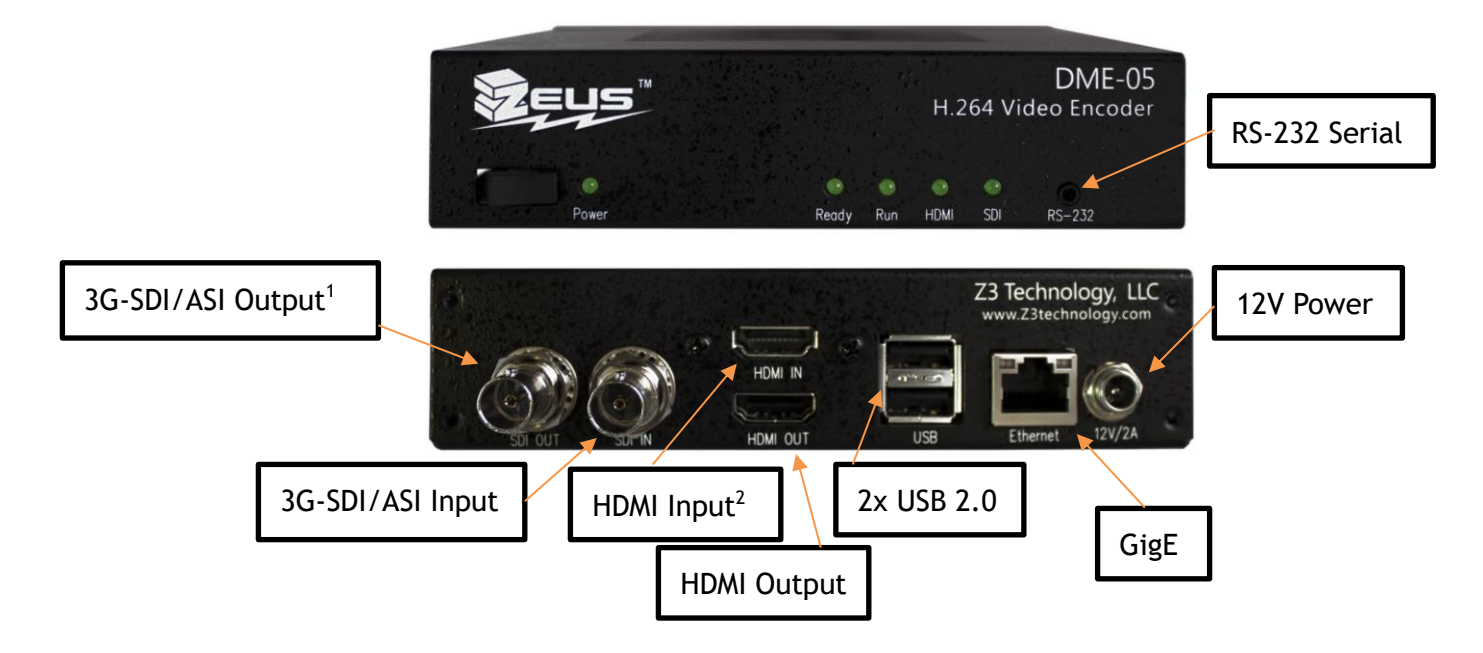

Figure 2 Front and Rear Views of the DME-05

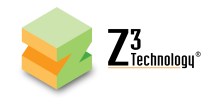

## 6.0 GETTING STARTED WITH THE DME-05

This section gives step-by-step instructions on using the DME-05 to stream 1080p or 1080i video to the VLC media player running on your PC. In addition to the DME-05, you will need a computer with VLC media player downloaded, a 1080p60/1080i video source with SDI output, a BNC to BNC cable and at least one Ethernet cable. Encoding with an HDMI source is described later in Section 6.10.

\*Note: Actual version numbers for your Z3 product may differ from those pictured in this document.

#### 6.1 Set up the SDI Video Source

(1) Select an HD source with SDI output.

- (a) Power on the HD source.
- (b) Connect the HD source via SDI to a monitor.
- (c) Set the HD Source to 1080p60 or 1080i output.
- (d) If you are using a media player rather than a video camera, select and begin playback of the content you would like to stream.

#### 6.2 Connect and Power up the DME-05

(1) Connect the SDI source to "SDI In" on the unit.

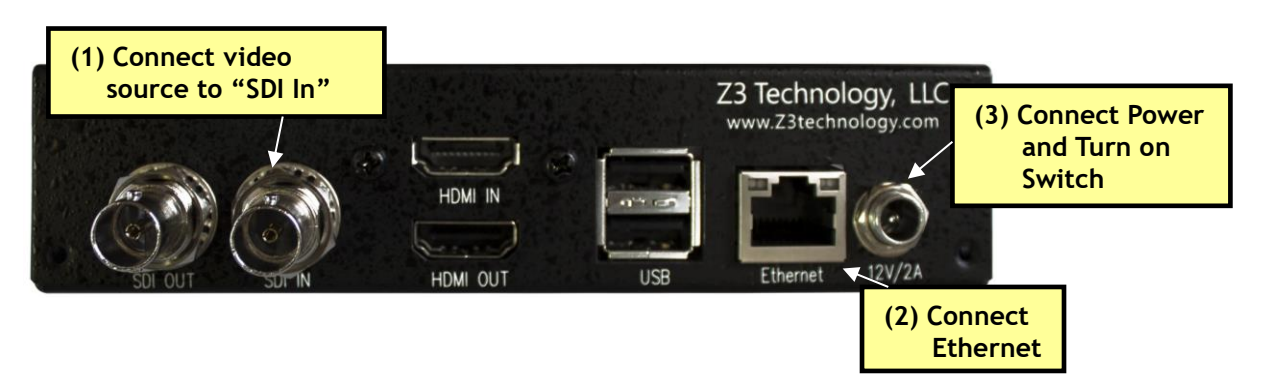

Figure 3 DME-05 Rear Panel SDI Encode Connections

- (2) Connect an Ethernet cable from "Ethernet" on the back of the unit to a switch, router or other DHCP server on the same network as your Windows PC. You will use this PC to control the DME-05 and to decode the output stream.
- (3) Connect the AC power supply and turn on the power switch. It will take 45-60 seconds to boot.

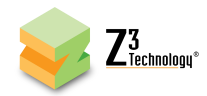

#### 6.3 Find the Encoder Using ZFinder

ZFinder is a PC Utility that allows you to find any Z3 Technology product on your network. If you have not downloaded this to your computer, you can find it on the USB drive provided with your system.

- (1) Verify your PC is set to DHCP. If it is set to a static IP address, ZFinder will be unable to discover your encoder, or it will appear in red and you will be unable to proceed further.
- (2) Run the "ZFinder" PC Utility on your Windows PC. The ZFinder window appears. ZFinder then completes a scan of the network and lists the location of all Z3 systems connected to the network. In this case, the DME-05 appears.
- (3) Click on the DME-05 entry in the window to select it. This will cause the "Edit Device", "Open Device" and "Flash LEDs" boxes to activate.

| File About       |                             |                   |               |               |             |
|------------------|-----------------------------|-------------------|---------------|---------------|-------------|
| Device Name      | Model / Version             | MAC Address       | IP Address    | Network Mask  | Gateway IP  |
| DME-04+DME-03    | Z3 DME-04+DME-03 2.53       | B4:99:4C:BF:FA:FE | 172.30.1.72   | 255.255.255.0 | 172.30.1.1  |
| HE4K-01          | Z3 HE4K-01 2.38             | 68:C9:0B:F7:63:6A | 192.168.1.101 | 255.255.0.0   | 192.168.0.1 |
| Z3Cam            | Z3 Z3CAM-4K 2.31a           | 40:CD:3A:02:00:04 | 172.30.1.85   | 255.255.255.0 | 172.30.1.1  |
| HE4K-01          | Z3 HE4K-01 2.38             | C4:F3:12:77:66:36 | 192.168.2.103 | 255.255.0.0   | 192.168.0.1 |
| DME-05           | Z3 MVE-150 2.65             | 88:C2:55:6A:8D:BC | 192.168.0.101 | 255.255.255.0 | 192.168.0.1 |
|                  |                             |                   |               |               |             |
|                  |                             |                   |               |               |             |
|                  |                             |                   |               |               |             |
|                  |                             |                   |               |               |             |
| Refresh Edit Dev | rice Open Device Flash Leds |                   |               |               |             |

Figure 4 ZFinder with a Product Selected

- \*Note: Selecting "Edit Device" allows for manual changes to network settings. Selecting "Flash LED's" is not applicable to the DME-05 as there are no LEDs.
- (4) Click on "Open Device." An Internet browser window is opened (for best results, Firefox or Chrome are recommended) and the HTTP-based graphical user interface (GUI) appears at the System Setup tab.

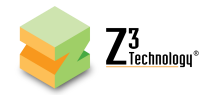

| by Z <sup>3</sup> Technology<br>System Setup User Presets Status CH1 + | DME-05 Encoder<br>firmware version: 2.65<br>device name: DME-05<br>logout             |
|------------------------------------------------------------------------|---------------------------------------------------------------------------------------|
| Local IP Setup                                                         | Device Management                                                                     |
| Local IP Address 192.168.0.101                                         | Set Device Name go                                                                    |
| Local Netmask 255.255.255.0                                            | Set Password go                                                                       |
| Default Gateway 192.168.0.1                                            | Set HTTP/HTTPS go                                                                     |
| DNS Server IP 1 8.8.8.8                                                | 5                                                                                     |
| DNS Server IP 2 8.8.4.4                                                | * Update device firmware                                                              |
| Device Setup                                                           | Download device logs                                                                  |
| Use DHCP 🕑                                                             | view logs                                                                             |
| Auto Start 🕑                                                           | Reboot                                                                                |
| Advanced Settings                                                      |                                                                                       |
| preset: serial_menu v<br>Save                                          | Operating Mode: Encoder Interlaced/Progressive ▼ Stop All Start All system status: OK |

Figure 5 DME-05 User Interface System Setup Tab

#### 6.4 Configure Encoder for UDP Streaming

- (1) Click on the CH1 tab.
- (2) Verify the "Video Source" is set to "HD-SDI" using the dropdown menu.

\*Note: HD-SDI selection supports HD-SDI resolutions and 3G-SDI resolutions.

- (3) Set the "Video Resolution" to "1920x1080" or "Follow Input".
- (4) Set "Output Format" to "UDP".
- (5) You can set the "Dest Address" to:
  - (a) the IP address of your PC that will be running the VLC media player (in the pictured example, 192.168.0.6)
  - (b) or to a multicast address (An example multicast address would be "225.1.2.3". If you are on a shared network, check with your Network Administrator.)
- (6) Make note of the value of "Dest Port" (This will be "5004" by default).

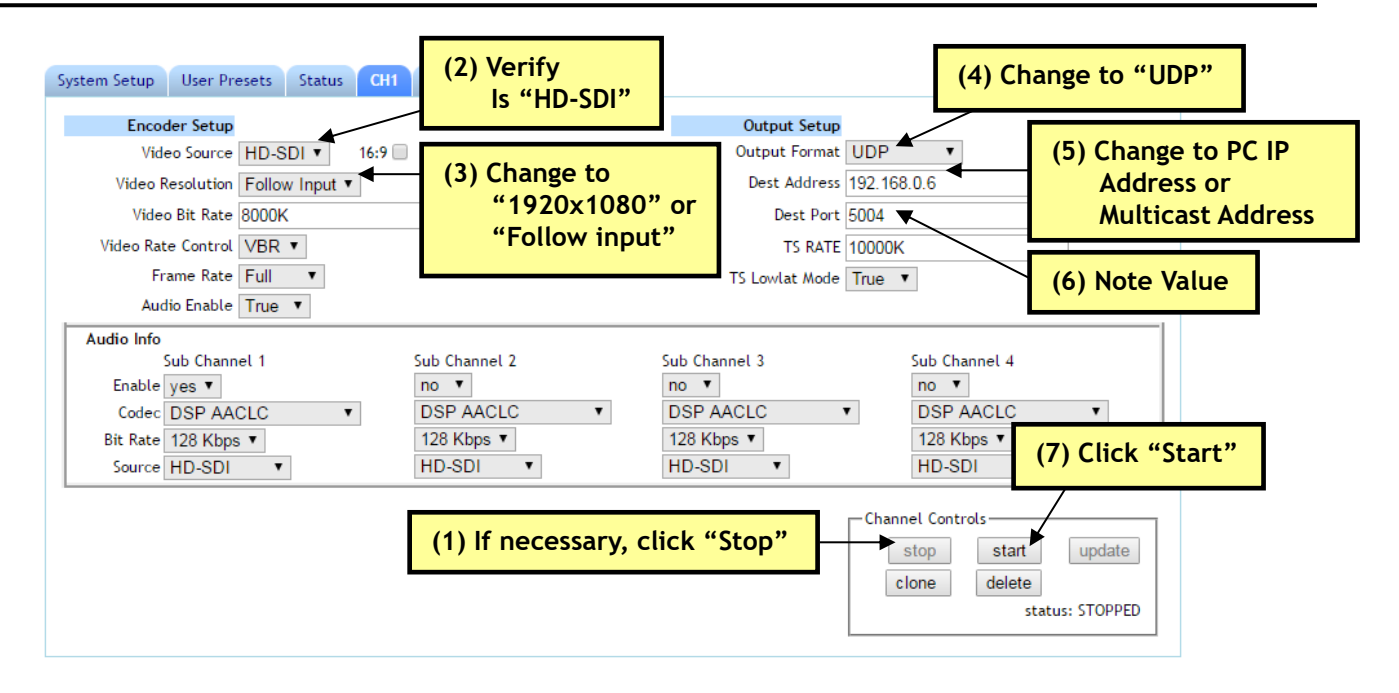

Figure 6 Channel 1 Tab - UDP

Z<sup>3</sup> Technoloou\*

- (7) If the encoder hasn't already autostarted, click on "start" in the "Channel Controls" section near the bottom of the screen. If the encoder is already running, click on "stop" and then "start" to confirm the specified values are in effect.
- \*Note: By default a limited selection of video encoding settings are available in the user interface. See Section 8.3, "Advanced Settings Mode", for more information on accessing additional settings.

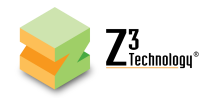

#### 6.5 View a UDP Stream in VLC

- (1) Run VLC media player on your PC (version used by Z3: 2.1.5)
- (2) Select Media Open Network Stream. In the box, type "udp://@192.168.0.6:5004", where
  "192.168.0.6" matches the values of the computer IP address or multicast address entered for
  "Dest Address", and 5004 is the value of "Dest Port" noted previously.

| 😣 🗉 Open Media                                                                                                    |
|----------------------------------------------------------------------------------------------------|
| Eile 💮 Disc 👫 Network 🖼 Capture Device                                                                                                    |
| Network Protocol                                                                                                    |
| Please enter a network URL:                                                                                                    |
| udp://@192.168.0.6:5004                                                                                                    |
| http://www.example.com/stream.avi<br>rtp://@:1234<br>mms://mms.examples.com/stream.asx<br>rtsp://server.example.org:8080/test.sdp<br>http://www.yourtube.com/watch?v=gg64x |
| Show more options                                                                                                    |
| Play Cancel                                                                                                    |

Figure 7 VLC Open Network Stream Screen for UDP

- (3) Press "Enter."
- (4) You will now see video streaming to VLC.

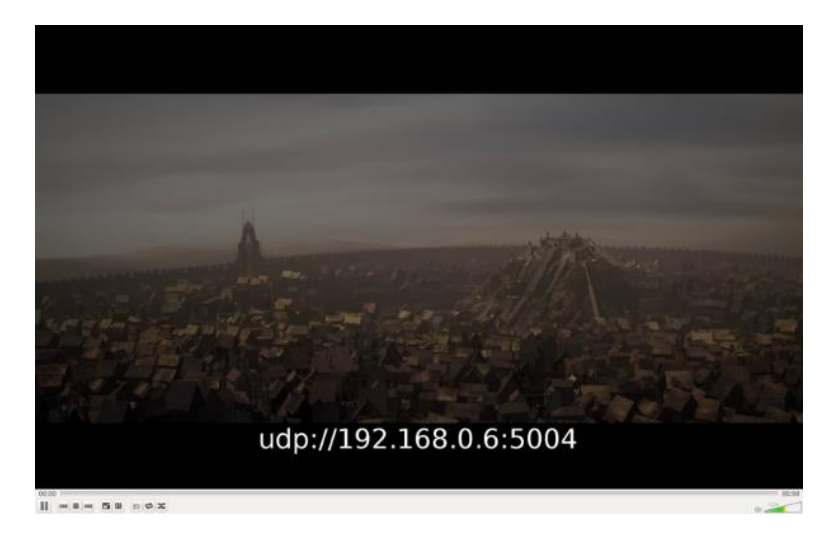

Figure 8 Example of Z3 Video Streaming to VLC (UDP)

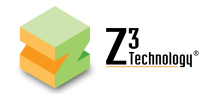

#### 6.6 Configure Encoder for RTP/RTSP Streaming

Once you have UDP streaming, it is relatively simple to change to RTP or RTSP streaming. All that is needed is one parameter change. To stream using RTP or RTSP, complete the following steps:

- (1) In the CH1 configuration tab, click on "stop" to stop the current encoding session.
- (2) Change "Output Format" from "UDP" to "RTP/RTSP".

When RTP/RTSP is selected, the encoder will send an RTP stream using the Dest Address and Dest Port listed in the user interface. If RTSP will be used exclusively, the Dest Address field can be set to "127.0.0.1" to prevent the RTP stream from being sent.

- \*Note: As RTSP operates through port 554, it is advised never to set the "Dest Port" field to "554" when RTP/RTSP is selected.
- (3) Click on "start" to start the RTP/RTSP encoding session.
- \*Note: By default a limited selection of video encoding settings are available in the user interface. See Section 8.3, "Advanced Settings Mode", for more information on accessing additional settings.

| System Setup User Presets Status | CH1 +         |               | Change to "RTP/RTSP"                                                     |
|----------------------------------|---------------|---------------|--------------------------------------------------------------------------|
| Encoder Setup                    |               | Output Setup  |                                                                          |
| Video Source HD-SDI 🔻 1          | 6:9           | Output Format | RTP/RTSP                                                                 |
| Video Resolution Follow Input 🔻  |               | Dest Address  | 192.168.0.6                                                              |
| Video Bit Rate 8000K             |               | Dest Port     | 5004                                                                     |
| Video Rate Control VBR 🔻         |               |               |                                                                          |
| Frame Rate Full 🔻                |               |               |                                                                          |
| Audio Enable True 🔻              |               |               |                                                                          |
| Audio Info                       |               |               |                                                                          |
| Sub Channel 1                    | Sub Channel 2 | Sub Channel 3 | Sub Channel 4                                                            |
| Enable yes 🔻                     | no 🔻          | no 🔻          | no 🔻                                                                     |
| Codec DSP AACLC 🔻                | DSP AACLC     | DSP AACLC     | DSP AACLC 🔻                                                              |
| Bit Rate 128 Kbps 🔻              | 128 Kbps 🔻    | 128 Kbps 🔻    | 128 Kbps 🔻                                                               |
| Source HD-SDI V                  | HD-SDI 🔻      | HD-SDI 🔻      | HD-SDI 🔻                                                                 |
| Rtp Port 8892                    | 8894          | 8896          | 8898                                                                     |
|                                  |               |               | Channel Controls<br>stop start update<br>clone delete<br>status: STOPPED |

Figure 9 Channel 1 Tab - RTP/RTSP

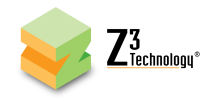

#### 6.7 View an RTSP Stream in VLC

- (1) Run VLC on your PC (version used by Z3: 2.1.5)
- (2) In the "Open Media" box, enter "rtsp://{IP Address}/z3-{ch #}{m}.mp4" for the network URL.
  - (a) {IP Address} will be the IP address of your encoder. If your encoder is set to DHCP (This is the default setting when you first receive your encoder.), you can find this in ZFinder or the web browser with the user interface open. If you have set your encoder to a static IP address, this should match the "Local IP Address" field in the System Setup tab. In the example pictured, the encoder was assigned 192.168.1.102 at start up.
  - (b) {ch #} corresponds to the number of the channel tab of the user interface. For example if the CH1 tab is used, "1" is entered.
  - (c) {m} is added if a multicast address is being used. (For example, rtsp://{IP\_Address}/z3-1m.mp4)
     If you are using a unicast address, as we are in the example pictured, omit the letter m after "z3-1" in the address.
  - (d) In this example, the full network URL would be "rtsp://192.168.1.102/z3-1.mp4".

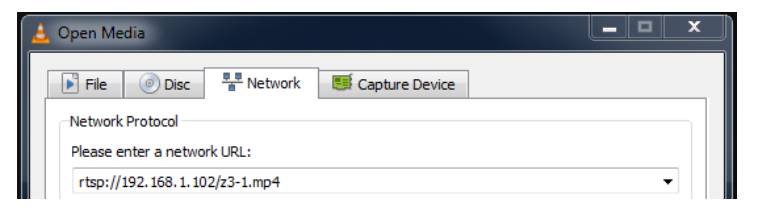

Figure 10 VLC Open Network Stream Screen for RTSP

\*Note: VLC version 2.1.5 or later is needed for RTSP support.

(3) You will then see RTSP video streaming on VLC.

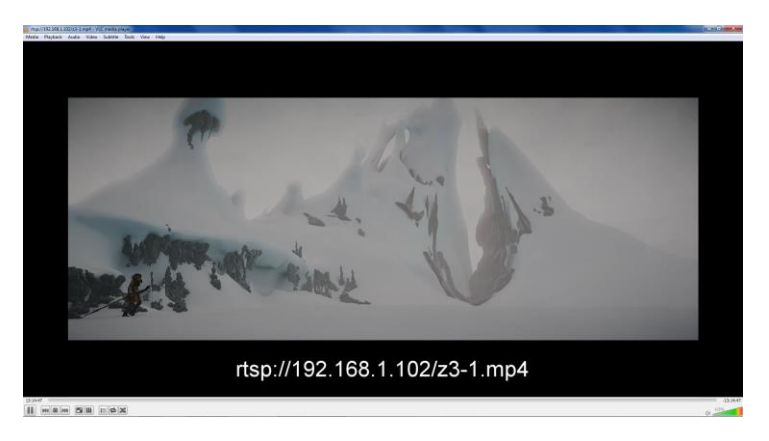

Figure 11 Example of Z3 Video Streaming to VLC (RTSP)

18

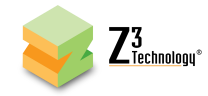

#### 6.8 Configure Encoder for RTMP/RTMPS Streaming

The DME-05 supports RTMP and RTMPS streaming accepted by a variety of CDN's (Content Delivery Networks) and social media platforms for wide content distribution and live streaming.

\*Note: VLC does not support RTMP. The test player within Wowza Streaming Engine™ is recommended.

#### 6.8.1 Stream RTMP to the Wowza Streaming Engine™

Z3 Technology is a member of the Wowza Media Systems<sup>™</sup> Technology Alliance partner program, and the Wowza Streaming Engine<sup>™</sup> is used here as an example server for RTMP streaming.

- (1) In the CH1 configuration tab, click on "stop" to stop the current encoding session.
- (2) Set "Output Format" to "RTMP".
- (3) For "Dest Address", type "{IP\_Address}:{port}/{app}/{stream\_name}",
  - (a) {IP\_Address} will be the IP address of the PC with the Wowza server installed. In the example pictured, "192.168.0.4" is used.
  - (b) {port} will be the port used on the PC with the Wowza server. In the example pictured, "1935" is used.
  - (c) {app} will need to match the application used in Wowza. In the example pictured, "live" is used.
  - (d) {stream\_name} can be name of your choosing. In the example pictured, "1080" is used.
  - (e) In this example, the full "Dest Address" would be "192.168.0.4:1935/live/1080".
- (4) If necessary, set "Authentication" to "Enable" and enter your valid Wowza login credentials.

\*Note: By default a limited selection of video encoding settings are available in the user interface. See Section 8.3, "Advanced Settings Mode", for more information on accessing additional settings.

(5) Click the "start" button.

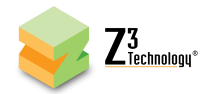

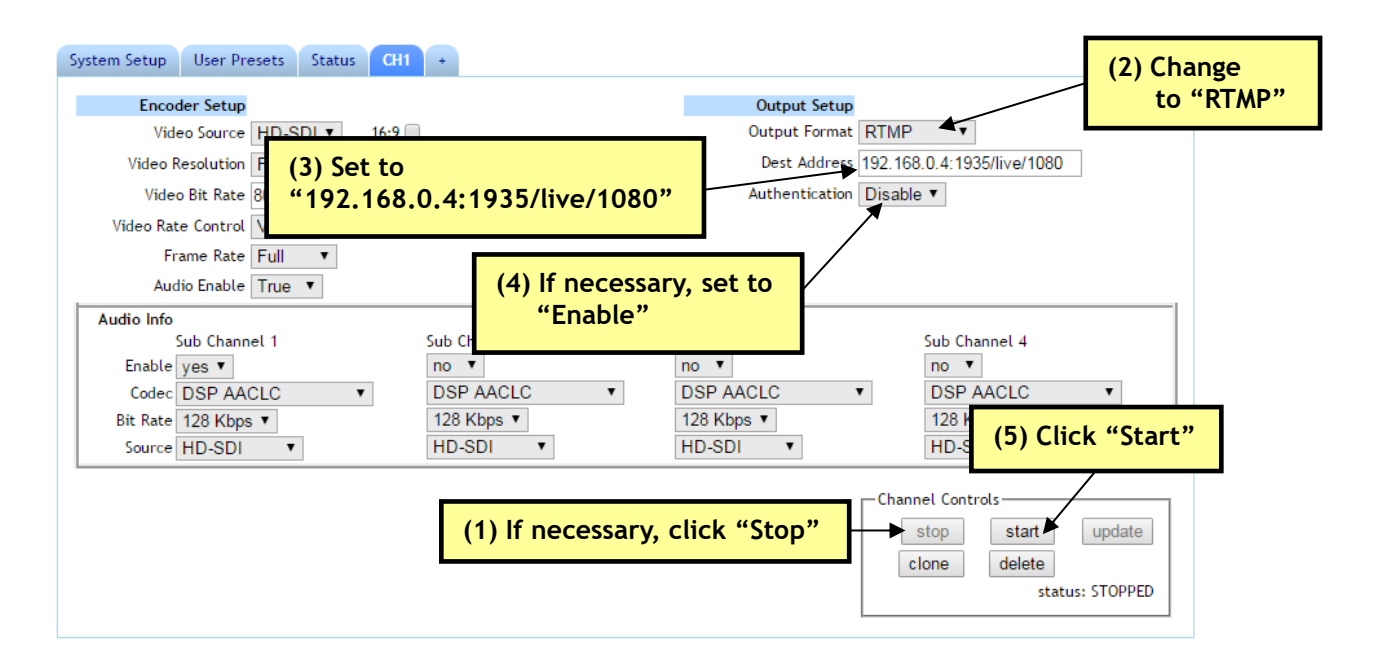

#### Figure 12 Channel 1 Tab - RTMP Streaming to the Wowza Streaming Engine™

- (6) If you have not already done so, install the Wowza Streaming Engine<sup>™</sup> server on a PC on your network (for details on configuring Wowza, please see APPENDIX A: Configuring the Wowza Server for RTMP).
- (7) Go to a PC that is on the same network as the Wowza server and open a web browser (in this example, FireFox is used). Type in the URL of the Wowza server with the port 8088 (in this example, "192.168.0.4:8088"). This will bring up the Wowza home page. Log in with your valid user name and password.
- (8) At the top you will see four options: Home, Server, Applications, and Help. Click on "Applications"
- (9) Then select "live".
- (10) Click on "Test Players" in the top right hand corner.

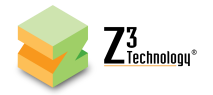

| 😵 live   Wowza Streaming En. 🔦 + | (7) Use IP address of Wowza server + ":8088"                                      |
|----------------------------------|-----------------------------------------------------------------------------------|
| I92.168.0.4:8088/enginemanager/  | /Home.htm#application/_defaultVHost_/live/live/main v C                           |
| Wowza Streaming Engin            | e Home Server Applications - Help                                                 |
| Add Application                  | Iive       (8) Select "Applications"         Live Single Server or Origin         |
| live - (9) Select "              | live" ack option (10) Select "Test Players" Hide Help »                           |
| Monitoring                       | incoming streams from your camera or encoder, use the incoming                    |
| Incoming Publishers              | Publishers page.                                                                  |
| Incoming Streams                 | ✓ Edit                                                                            |
| Incoming Security                | Application Description                                                           |
| Outgoing Security                | Default application for live streaming created when Wowza Streaming Engine is     |
| Stream Eiles                     | installed. Use this application with its default configuration or modify the      |
|                                  | configuration as needed. You can also copy it to create another live application. |
| SMIL Files                       | Playback Types                                                                    |
| nDVR AddOn                       | MPEG-DASH                                                                         |
| Transcoder AddOn                 | Apple HLS                                                                         |
| DRM AddOn                        | Adobe RTMP                                                                        |
|                                  | Adobe HDS                                                                         |

Figure 13 Getting to the Wowza Test Player

- (11) You should see the "Test Players" popup screen. Select the "Adobe RTMP" tab,
- (12) Change the Stream name to "1080" (should match the directory you are streaming to in the DME-05 user interface)
- (13) Click "Start". You will then see the content streamed from your Z3 product.

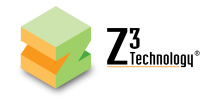

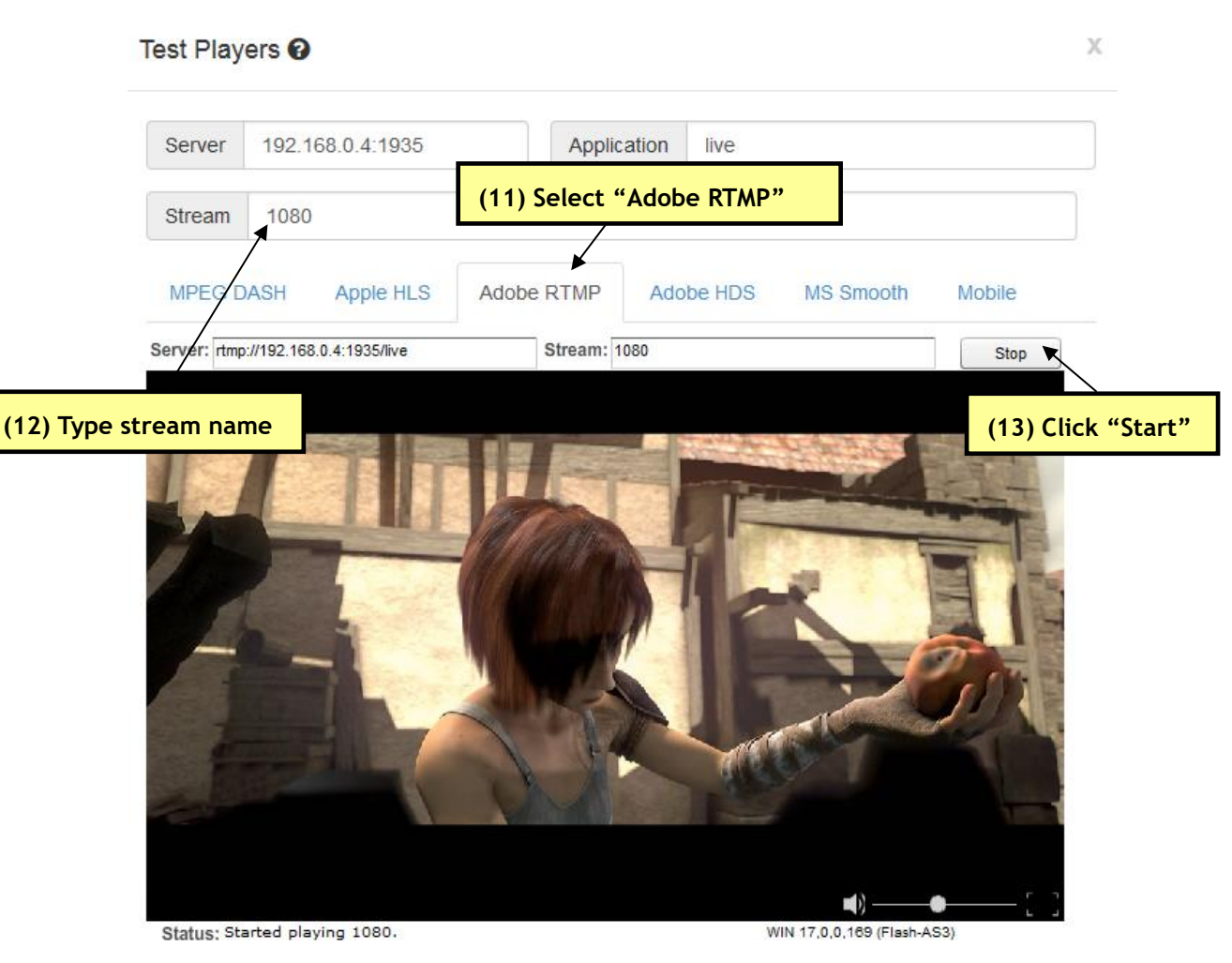

Figure 14 Viewing Content on Wowza

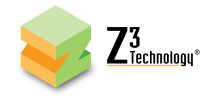

#### 6.8.2 Stream RTMP to YouTube Live

- (1) If you have not already done so, verify you have set up a YouTube live account and access your YouTube live dashboard. (As of the date of this document, the dashboard URL is: https://www.youtube.com/live\_dashboard)
- (2) Under Encoder Setup, locate your "Server URL" and "Stream name/key".

| ENCODER SETUP                                 |        |  |
|-----------------------------------------------|--------|--|
| Server URL<br>rtmp://a.rtmp.youtube.com/live2 |        |  |
| Stream name/key                               |        |  |
|                                               | Reveal |  |

#### Figure 15 YouTube Live Dashboard - Encoder Setup

- (3) Return to the encoder user interface CH1 tab and click on "stop" to stop the current encoding session.
- (4) Set "Output Format" to "RTMP".
- (5) For "Dest Address", type "{server\_url}/{stream\_key}",
  - (a) {server\_url} will be the value specified in your YouTube Live dashboard.
  - (b) {stream\_key} will be the value specified in your YouTube Live dashboard.
- (6) It is recommended to set "Video Rate Control" to "CBR".
- (7) It is recommended to set "GOP Size" to:
  - (a) 120 Frames 240 Frames for 60 fps content.
  - (b) 60 Frames 120 Frames for 30 fps content.
- \*Note: By default a limited selection of video encoding settings are available in the user interface. See Section 8.3, "Advanced Settings Mode", for more information on accessing additional settings including GOP Size.
- (8) Consult the YouTube live stream setup documentation available in YouTube's online Live streaming guide for recommended bitrates for your resolution.

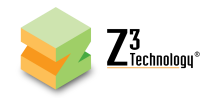

(9) Click the "start" button. Allow a few seconds for your video to appear in your YouTube live dashboard.

| System Setup User Presets Status CH1 +<br>Encoder Setup    | Output Setup                                             | (4) Change<br>to "RTMP" |
|------------------------------------------------------------|----------------------------------------------------------|-------------------------|
| Video Source HD_SDL V 16-9                                 | Output Format RTMP                                       |                         |
| Video Resolution F (5) Set to                              | Dest Address 192.168.0.4:1935/live/1080                  |                         |
| Video Bit Rate 8 "{server url}/{stream key}"               | Authentication Disable V                                 |                         |
| Video Rate Control                                         |                                                          |                         |
| Frame Rate Full V                                          |                                                          |                         |
| Audio Enable True 🔻                                        |                                                          |                         |
| Audio Info                                                 |                                                          |                         |
| Sub Channel 1 Sub Channel 2                                | Sub Channel 3 Sub Channel 4                              |                         |
| Enable yes 🔻 no 🔻                                          | no 🔻                                                     |                         |
| Codec DSP AACLC   DSP AACLC                                | DSP AACLC   AACLC                                        | •                       |
| Bit Rate 128 Kbps ▼ 128 Kbps ▼<br>Source HD-SDI ▼ HD-SDI ▼ | 128 Kbps ▼ 128 K<br>HD-SDI ▼ HD-S (9) Clic               | <mark>k "Start"</mark>  |
|                                                            | Channel Controls<br>stop start<br>clone delete<br>status | update<br>:: STOPPED    |

Figure 16 Channel 1 Tab - RTMP Streaming to YouTube Live

#### 6.8.3 Facebook Live Streaming with RTMPS

- (1) If you haven't already, ensure you have an active Facebook account and page if broadcasting for an organization.
- (2) Point your browser to Facebook's main URL and navigate to the page management interface for your page, if desired. Select the "Live Video" link at the top of the "Create Post" dialog box near the top of the page.

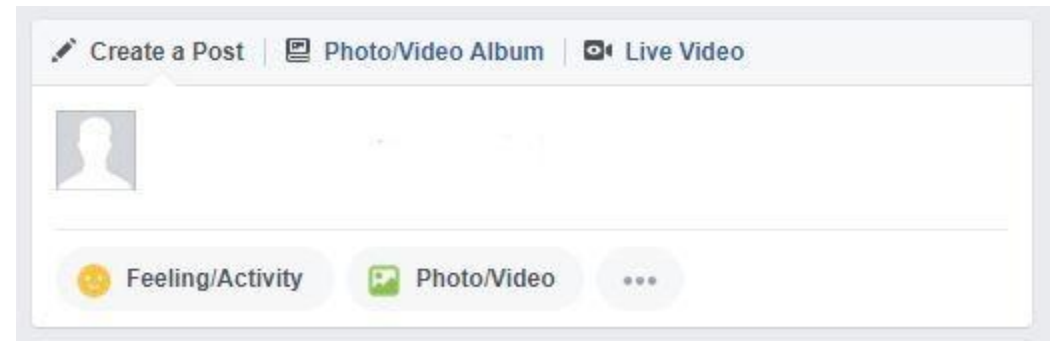

Figure 17 Facebook "Create Post" dialog box

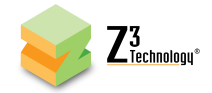

(3) At the top of the new dialog box that appears, select External Device. Take note of the Server URL and Stream Key for your session displayed on the left.

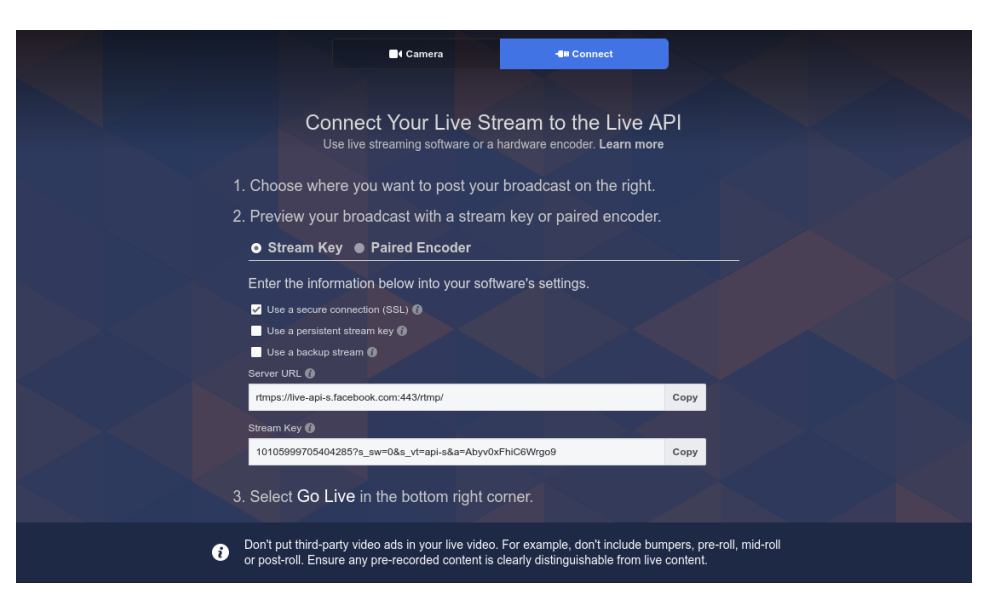

#### Figure 18 Facebook Live Streaming Dialog

- (4) Return to the Z3-DME-05 web interface and select the "Ch1" tab. Click "Stop." Ensure the "Output Format" is set to "RTMPS."
- (5) Enter the Server URL minus the protocol header and stream Key as a continuous string in the "Dest Address" field. In our example, the full address reads "<u>live-</u>

api.facebook.com:443/rtmp/10105999705404285?s\_sw=0&s\_vt=api-s&a=Abyv0xFhiC6Wrgo9".

Authentication should remain disabled

| Encoder Setup                   | Output Setup                              |
|---------------------------------|-------------------------------------------|
| Video Source HDMI 🔻 16:9        | Output Format RTMPS                       |
| Video Resolution Follow Input 🔻 | Dest Address rtmp-api.facebook.com:80/rtr |
| Video Bit Rate 15000K           | Authentication Disable V                  |
| Video Profile High 🔻            |                                           |
| Frame Rate Divider 1 🔻          | Enter Server URL and                      |
| Number of B-frames 1            | Stream Key                                |
| Gop Size 60 Frames 🔻            |                                           |
| Maximum Delay 500               |                                           |
| Audio Enable True 🔻             |                                           |

#### Figure 19 Facebook Live Stream Encoder Settings

- (6) Click "Start" or "Start All" to begin encoding stream.
- (7) Return to the Facebook Live Video Setting dialog box to ensure your stream is previewing properly. Add a message to the video stream, if desired, and click "Go Live" at the bottom. Your Stream is now active!

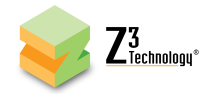

#### 6.9 Configure Encoder for ASI Output

Once you have an IP stream, it is relatively simple to change to ASI output. All that is needed is one parameter change. To output using ASI, complete the following steps:

(1) The SDI connections also support ASI. Connect a BNC cable from "SDI Out" to your desired video decoder or other device to receive the ASI stream. The DME-05 can be connected directly to a second DME-05 unit configured as a decoder. For more information on running this unit as a decoder, see Section 6.18.

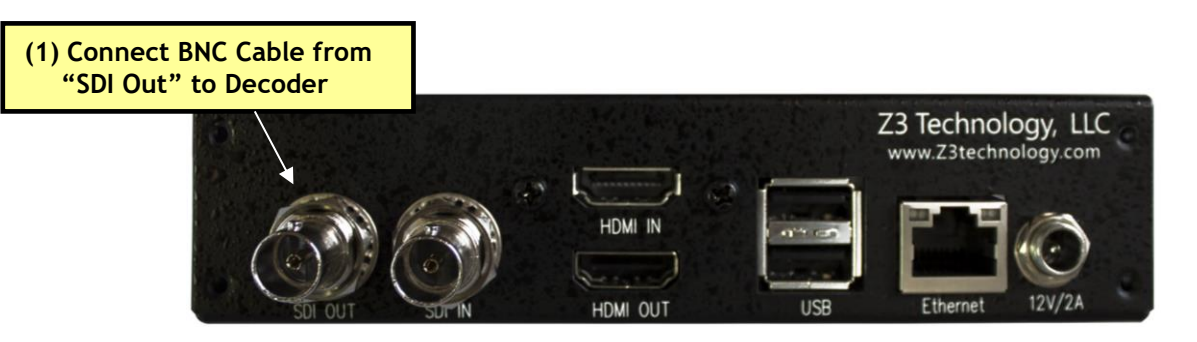

Figure 20 DME-05 Rear Panel ASI Output Connection

- (2) In the CH1 configuration tab, click on "stop" to stop the current encoding session.
- (3) Change "Output Format" from "UDP" to "ASI".
- (4) Click on the "start" button to start the encoding session.

| System Setup User Presets Status CH1   | +             |   |               |        | Change to "ASI"   |
|----------------------------------------|---------------|---|---------------|--------|-------------------|
| Encoder Setup                          |               |   | Output Setup  | L      |                   |
| Video Source HD-SDI 🔻 16:9             | 0             |   | Output Format | ASI    | <b>*</b>          |
| Video Resolution Follow Input <b>•</b> |               |   | TS RATE       | 10000K |                   |
| Video Bit Rate 8000K                   |               |   |               |        |                   |
| Video Rate Control VBR 🔻               |               |   |               |        |                   |
| Frame Rate Full 🔻                      |               |   |               |        |                   |
| Audio Enable True 🔻                    |               |   |               |        |                   |
| Audio Info                             |               |   |               |        |                   |
| Sub Channel 1                          | Sub Channel 2 |   | Sub Channel 3 |        | Sub Channel 4     |
| Enable yes 🔻                           | no 🔻          |   | no 🔻          |        | no 🔻              |
| Codec DSP AACLC 🔻                      | DSP AACLC     | • | DSP AACLC     | •      | DSP AACLC 🔹       |
| Bit Rate 128 Kbps ▼                    | 128 Kbps 🔻    |   | 128 Kbps 🔻    |        | 128 Kbps 🔻        |
| Source HD-SDI V                        | HD-SDI V      |   | HD-SDI V      |        | HD-SDI V          |
|                                        |               |   |               | -Chan  | nel Controls      |
|                                        |               |   |               | Chan   |                   |
|                                        |               |   |               |        | stop start update |
|                                        |               |   |               | C      | lone delete       |
|                                        |               |   |               |        | status: POLLING   |
|                                        |               |   |               |        |                   |

Figure 21 Channel 1 Tab - ASI

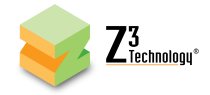

#### 6.10 Encoding an HDMI Video Source

The Z3-DME-10 also supports encoding non-HDCP HDMI video.

(1) Connect an HDMI source to "HDMI In" on the rear panel of the encoder.

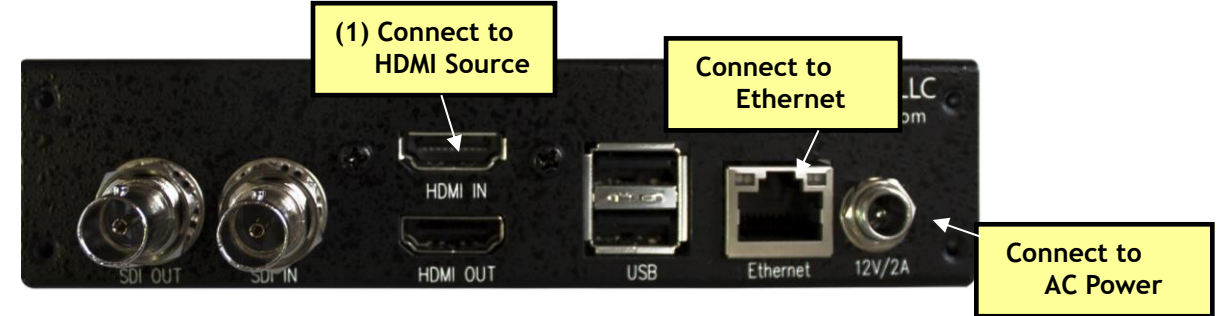

Figure 22 DME-05 Rear Panel HDMI Encode Connections

- (2) Return to the user interface and click the "stop" button to stop any current encoding.
- (3) At the CH1 tab, change the "Video Source" to "HDMI1" using the dropdown menu.
- (4) Verify your remaining settings are as desired. See Section 9.0 for a detailed list of all options.
- \*Note: By default a limited selection of video encoding settings are available in the user interface. See Section 8.3, "Advanced Settings Mode", for more information on accessing additional settings.
- (5) Click the "start" button.

| System Setup User Presets Status C | H1 +           |                |                     |
|------------------------------------|----------------|----------------|---------------------|
| Encoder Setup                      | (2) Channel to | Output Setup   |                     |
| Video Source HDMI1 👅 16:           | (3) Change to  | Output Format  | UDP 🔻               |
| Video Resolution Follow Input 🔻    | "HDMI1"        | Dest Address   | 225.1.2.3           |
| Video Bit Rate 8000K               |                | Dest Port      | 5004                |
| Video Rate Control VBR 🔻           |                | TS RATE        | 10000K              |
| Frame Rate Full 🔻                  |                | TS Lowlat Mode | True 🔻              |
| Audio Enable True 🔻                |                |                |                     |
| Audio Info                         |                |                |                     |
| Sub Channel 1                      | Sub Channel 2  | Sub Channel 3  | Sub Channel 4       |
| Enable yes 🔻                       | no 🔻           | no 🔻           | no 🔻                |
| Codec DSP AACLC V                  | DSP AACLC 🔹    | DSP AACLC      | DSP AACLC           |
| Bit Rate 128 Kbps 🔻                | 128 Kbps 🔻     | 128 Kbps 🔻     | 128 Kbps 🔻          |
| Source HDMI1 V                     | HDMI1 T        | HDMI1 V        | H (E) Click "Start" |
|                                    |                |                | (5) Click "Start"   |
|                                    |                |                | Channel Controls    |
|                                    |                |                | stop start update   |
|                                    |                |                | clone delete        |
|                                    |                |                | status: STOPPED     |
|                                    |                |                |                     |

Figure 23 Channel 1 Tab - HDMI

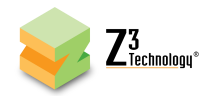

#### 6.11 Changing the Bitrate and Frame Rate Dynamically

The DME-05 includes an "update" button which allows you to change the bitrate or frame rate without stopping and restarting the encoder. To observe this feature, complete the following steps:

(1) In VLC, click on "Tools" and select "Codec Information". This brings up a window with four tabs. Select the "Statistics" tab. In this tab, you can see the current video + audio bitrate:

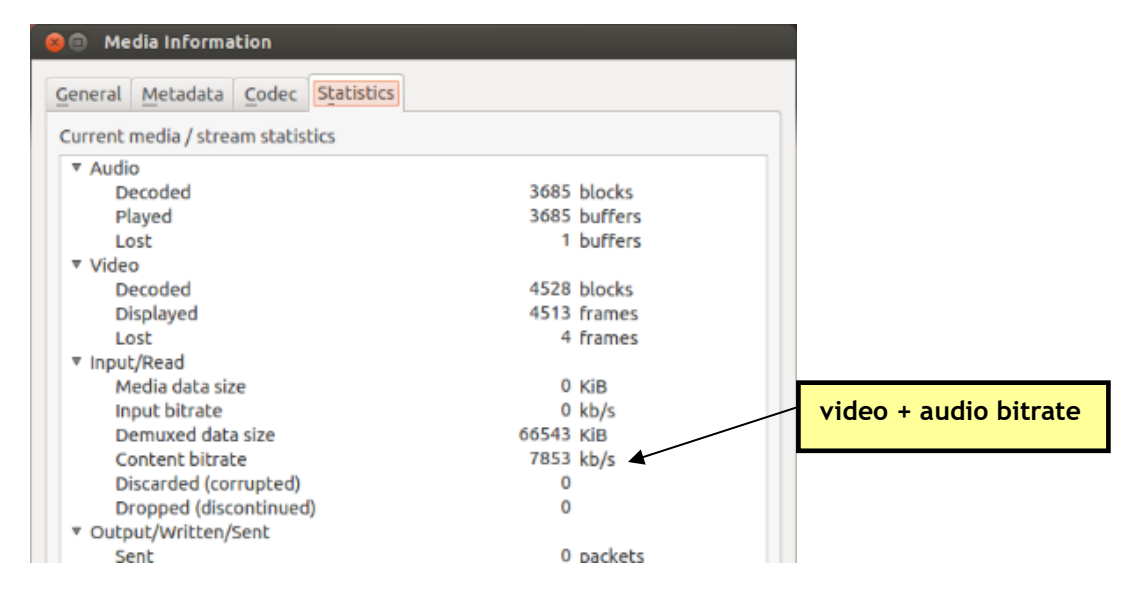

Figure 24 Viewing Bitrate in VLC

(2) In the CH1 tab, change the "Video Bitrate" from "8000K" to "2000K" and click the "update" button.

| System Setup User Presets | Status CH1 +     |                   |                  |             |
|---------------------------|------------------|-------------------|------------------|-------------|
| Encoder Setup             |                  | Output Setup      | 0                |             |
| Video Source HD-SD        | 1 • 16:9         | Output Forma      | t RTP/RTSP V     |             |
| Video Resolution Follow   | Input 🔻          | Dest Addres       | s 192.168.0.6    |             |
| Video Bit Rate 2000K      | Change bitrate t | o 2000K Dest Port | t 5004           |             |
| Video Rate Control VBR 🔻  |                  |                   |                  |             |
| Frame Rate Full           | T                |                   |                  |             |
| Audio Enable True 🔻       | •                |                   |                  |             |
| Audio Info                |                  |                   |                  |             |
| Sub Channel 1             | Sub Channel 2    | Sub Channel 3     | Sub Channel 4    |             |
|                           |                  | DSP AACLC         | DSP AACLC        | <b>•</b>    |
| Bit Rate 128 Kbps V       | 128 Kbps ▼       | 128 Kbps 🔻        | 128 Kbps ▼       |             |
| Source HD-SDI V           | HD-SDI 🔻         | HD-SDI 🔻          | HD-SDI V         |             |
| Rtp Port 8892             | 8894             | 8896              | 8898             | ak "undata" |
|                           |                  |                   |                  | ск ириате   |
|                           |                  |                   | Channel Controls |             |
|                           |                  |                   | stop start       | update      |
|                           |                  |                   | clone delete     |             |
|                           |                  |                   | status:          | RUNNING     |
|                           |                  |                   |                  |             |

Figure 25 Changing the Bitrate Dynamically

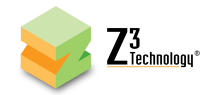

(3) You should see the video bitrate drop and the quality of the picture in VLC change.

| 😣 🔲 Media Information                   |                           |                       |
|-----------------------------------------|---------------------------|-----------------------|
| General Metadata Codec Statistics       |                           |                       |
| Current media / stream statistics       |                           |                       |
| ▼ Audio                                 |                           |                       |
| Decoded                                 | 14783 blocks              |                       |
| Played                                  | 14783 buffers             |                       |
| Lost                                    | 1 buffers                 |                       |
| ▼ Video                                 |                           |                       |
| Decoded                                 | 18144 blocks              |                       |
| Displayed                               | 18125 frames              |                       |
| Lost                                    | 7 frames                  |                       |
| ▼ Input/Read                            |                           |                       |
| Media data size                         | 0 KiB                     |                       |
| Input bitrate                           | <sup>0</sup> kb/s Lower v | video + audio bitrate |
| Demuxed data size                       | 213287 KiB                |                       |
| Content bitrate                         | 1914 kb/s                 |                       |
| Discarded (corrupted)                   | 0                         |                       |
| Dropped (discontinued)                  | 0                         |                       |
| <ul> <li>Output/Written/Sent</li> </ul> |                           |                       |
| Sent                                    | 0 packets                 |                       |
| Sent                                    | 0 KiB                     |                       |
| Upstream rate                           | 0 kb/s                    |                       |

Figure 26 Drop in Bitrate after Dynamic Bitrate Change

If you click on the "Status" tab and click "Refresh," you will also see the updated bitrate reflected:

| System Setup  | User Presets Sta | tus MPTS       | CH1 CH2    | +          |           |             |        |
|---------------|------------------|----------------|------------|------------|-----------|-------------|--------|
| Lower bitrate |                  |                |            |            |           |             |        |
| Video Status  |                  |                |            |            |           |             |        |
| СН            | Bitrate (Kbps)   | Actual Bitrate | FPS        | Actual FPS | Key-frame | e FPS Width | Height |
| 1             | 2000.00          | 2074.78        | 60.0       | 60.0       | 1.2       | 1920        | 1080   |
| 2             | 6000.00          | 5864.39        | 60.0       | 60.0       | 0.4       | 1920        | 1080   |
| Audio Status  | 3                |                |            |            |           |             |        |
| Channel       |                  |                | Subchannel |            | C         | odec        |        |
| 1             |                  |                | 1          |            | d         | sp_aaclc    |        |
| 2             |                  |                | 1          |            | d         | sp_aaclc    |        |

Figure 27 Status Page Output Showing Lower Bitrate

The parameter "Frame Rate" can also be updated dynamically using the "update" button. All other parameters require a stop and then start to change.

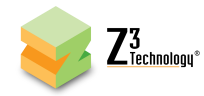

#### 6.12 Adjusting the UDP TS Rate

The DME-05 includes a parameter to adjust the TS rate independent of the video bitrate. This can be found when UDP is selected as the output format.

Normally, this value is set to 25% to 33% above the sum of the video and audio bitrate. For example, the default value out of the factory is a value of 10Mbps, corresponding to 8Mbps for the video.

There are times, however, when it is desirable to make this value higher. For example, if the encoder bitrate is very low (below 1Mbps), it is advisable to allow more leeway in the event there are some challenging scenes to encode. The steps below show an example where this might be desirable and what specifically you can do to change this and verify that the change was successful.

- (1) In the CH1 configuration tab, click on "stop" to stop the current encoding session.
- (2) Change "Video Resolution" to "720x480".
- (3) Set "Video Bitrate" to "512K".
- (4) Set "Output Format" to "UDP".
- (5) When UDP is selected, the "TS RATE" field will appear with the default value of "10000K". Change this to "1000K".
- (6) Click on the "start" button.

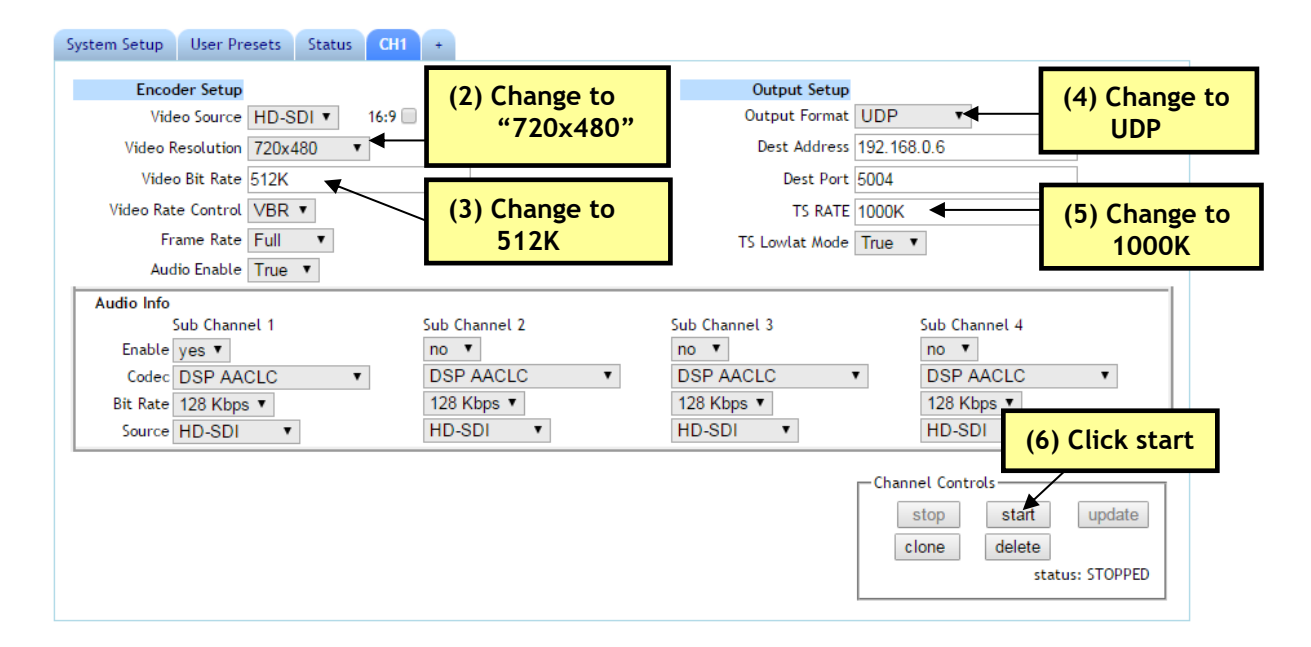

Figure 28 Changing TS Rate

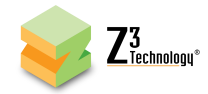

(7) Open VLC to view your UDP stream (see Section 6.5) and view the Media Information "Statistics" tab (see Section 6.8). You will see a lower value for the overall input rate and for the "content" rate:

| <ul> <li>Audio</li> <li>Decoded</li> <li>Played</li> <li>Lost</li> <li>Video</li> <li>Decoded</li> <li>Displayed</li> <li>Lost</li> <li>Input/Read</li> <li>Media data size</li> <li>Input bitrate</li> </ul> | 2251 blocks<br>2251 buffers<br>0 buffers<br>2800 blocks<br>2816 frames<br>5 frames |        |
|----------------------------------------------------------------------------------------------------|------------------------------------------------------------------------------------|--------|
| Decoded<br>Played<br>Lost<br>Video<br>Decoded<br>Displayed<br>Lost<br>Input/Read<br>Media data size<br>Input bitrate                                                                                          | 2251 blocks<br>2251 buffers<br>0 buffers<br>2800 blocks<br>2816 frames<br>5 frames |        |
| Played<br>Lost<br>Video<br>Decoded<br>Displayed<br>Lost<br>Input/Read<br>Media data size<br>Input bitrate                                                                                                    | 2251 buffers<br>0 buffers<br>2800 blocks<br>2816 frames<br>5 frames                |        |
| Lost<br>Video<br>Decoded<br>Displayed<br>Lost<br>Input/Read<br>Media data size<br>Input bitrate                                                                                                    | 0 buffers<br>2800 blocks<br>2816 frames<br>5 frames                                |        |
| <ul> <li>Video         <ul> <li>Decoded</li> <li>Displayed</li> <li>Lost</li> </ul> </li> <li>Input/Read         <ul> <li>Media data size</li> <li>Input bitrate</li> </ul> </li> </ul>                       | 2800 blocks<br>2816 frames<br>5 frames                                             |        |
| Decoded<br>Displayed<br>Lost<br>Input/Read<br>Media data size<br>Input bitrate                                                                                                    | 2800 blocks<br>2816 frames<br>5 frames                                             |        |
| Displayed<br>Lost<br>TINPUt/Read<br>Media data size<br>INPUt bitrate                                                                                                    | 2816 frames<br>5 frames                                                            |        |
| Lost<br>Input/Read<br>Media data size<br>Input bitrate                                                                                                    | 5 frames                                                                           |        |
| <ul> <li>Input/Read<br/>Media data size<br/>Input bitrate</li> </ul>                                                                                                    |                                                                                    |        |
| Media data size<br>Input bitrate                                                                                                    |                                                                                    |        |
| Input bitrate                                                                                                    | 6037 KiB Input bitrate lowered t                                                   | o 1Mbp |
|                                                                                                    | 1010 kb/s                                                                          |        |
| Demuxed data size                                                                                                    | 3863 KiB                                                                           |        |
| Content bitrate                                                                                                    | 633 kb/s Content bitrate lowere                                                    | d      |
| Discarded (corrupted)                                                                                                    | <sup>0</sup> to ~ 512K + 128K                                                      |        |
| Dropped (discontinued)                                                                                                    | 0                                                                                  |        |
| <ul> <li>Output/Written/Sent</li> </ul>                                                                                                    |                                                                                    |        |
| Sent                                                                                                    | 0 packets                                                                          |        |
| Sent                                                                                                    | 0 KiB                                                                              |        |
| Upstream rate                                                                                                    | 0 kb/s                                                                             |        |

Figure 29 TS Rate and Lower Bitrate Reflected in VLC

The value of TS Rate must be higher than (video bitrate + audio bitrate) \* 1.25. If an attempt is made to input a value less than this, the error message "TS rate too small to carry elementary streams" will appear.

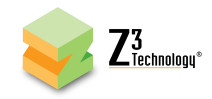

#### 6.13 Tuning for Latency

#### 6.13.1 Maximum Delay and B-frames

For latency, the key parameters to work with are Maximum Delay and Number of B-frames. These settings can only be accessed when the advanced settings mode has been enabled. (See Section Advanced Settings Mode" for more information on accessing these settings.)

Maximum Delay defines the number of milliseconds of buffering the encoder has to work with. The higher this value, the more buffer it has to work with and the more time it has to "smooth things out" for challenging content. However, a higher value also causes latency to increase accordingly. To minimize latency, this value should be set to the lowest possible value. The lowest value Z3 recommends is 100. Note that lowering this value will also cause quality to degrade for challenging content (because the encoder has fewer bits "over time" to work with). The tradeoff between latency and quality through this parameter is left up to the user.

B-frames improve the quality of the picture, but they also increase the latency by 1 frame time. To minimize latency, B-frames should be disabled (done by setting "Number of B-frames" to "None").

In general, streaming using RTP will result in lower latency than streaming using TS.

Figure 30 shows the suggested values for Maximum Delay and Number of B-frames for three common use cases:

|                                          | Maximum Delay | # of B-frames |
|------------------------------------------|---------------|---------------|
| Case 1: Highest Quality, Highest Latency | 2000          | 2             |
| Case 2: Good Quality, Standard Latency   | 500           | 1             |
| Case 3: Normal Quality, Lowest Latency   | 100           | None          |

Figure 30 Tuning for Latency

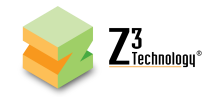

#### 6.13.2 TS Lowlat Mode

When streaming UDP or TSRTP, the DME-05 supports a low latency mode called TS Lowlat Mode. When enabled, TS Lowlat Mode sends the transport stream packets as soon as possible, instead of pacing them out evenly.

For minimum latency (with possibility of skipped frames) at the expense of increased network burstiness, set TS Lowlat Mode to "True". This is enabled by default.

To ensure smoothest playback and reduce loading on network, set TS Lowlat Mode to "False". This must be set to "False" for the stream to be compliant with ISO 13818-1 systems specification for transport stream timing.

| System Setup User Presets Status CH1 |                |             |                  |
|--------------------------------------|----------------|-------------|------------------|
| Encoder Setup                        | Output Setup   |             |                  |
| Video Source HD-SDI 🔻 16:9 🗌         | Output Format  | UDP 🔻       |                  |
| Video Resolution 720x480 🔻           | Dest Address   | 192.168.0.6 |                  |
| Video Bit Rate 512K                  | Dest Port      | 5004        |                  |
| Video Rate Control VBR 🔻             | TS RATE        | 1000K       | nable or Disable |
| Frame Rate Full 🔻                    | TS Lowlat Mode | True 🔻      |                  |
| Audio Enable True 🔻                  |                | L           | low Latency mode |
| Audio Info                           |                |             |                  |

Figure 31 Enable TS Lowlat Mode

#### 6.13.3 VLC Media Player Latency

If streaming to VLC, latency can be reduced on the decode side by adjusting the network caching value. By default, this is set to 1000ms. You can lower this to as low as 200ms. To do this, go to the following:

 $VLC \rightarrow Tools \rightarrow Preferences \rightarrow Show Settings (ALL) \rightarrow Input / Codecs \rightarrow Network caching (ms)$ 

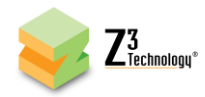

#### 6.14 Recording to USB

The DME-05 supports writing encoded video to a storage device connected to the USB port in .ts file format.

- (1) Verify the encoder is connected to an SDI or an HDMI video source.
- (2) Open the user interface (See Section 6.3).
- (3) Connect a USB flash drive or other USB storage device to "USB" on the back of the encoder.

\*Note: The USB drive must be formatted in either FAT32, VFAT, EXT3, or EXT4 format.

- (4) Return to the user interface channel tab and select "TSFILE" from the "Output Format" dropdown menu.
- (5) The "Output Device" and "File Prefix" fields appear. Click on the "Output Device" field to select your USB storage location. This will automatically populate if a USB is detected.

If one USB device is connected, "/dev/sda1" corresponds to either USB port. If two USB devices are connected, "/dev/sda1" corresponds to USB device that was connected first and "/dev/sdb1" corresponds to the USB device that was connected second. Only one device can be selected at a time for each channel.

- (6) In the "File Prefix" textbox, enter the desired prefix for your .ts file name.
  - (a) When saved, a number will be automatically generated and added to the end of the file prefix, starting with zero. If subsequent recordings are made to the same USB device, existing files with the same prefix will be detected and the new recordings will auto-increment to the next number.
  - (b) For example, by default, the prefix "MOV" is provided. This will result in a file entitled "MOV0.ts" on the USB. Subsequent recordings will be entitled "MOV1.ts", "MOV2.ts", etc.

| System Setup User Presets | Status MPTS CH1 | •             |             | (4) Set to "TSFILE" |
|---------------------------|-----------------|---------------|-------------|---------------------|
| Encoder Setup             |                 | Output Setup  |             |                     |
| Video Source HD           | -SDI 🔻 16:9 🗌   | Output Format | TSFILE      | (5) Set File Prefix |
| Video Resolution 192      | 0×1080 ▼        | Output Device | /dev/sda1 ▼ |                     |
| Video Bit Rate 8000       | 0K              | File Prefix   | MOV         |                     |
| Video Rate Control        | २ ▼             | Video PID     | 220         | (7) When finished,  |
| Video Profile Hig         | h 🔻             | PCR PID       | 521         | click the eject     |
| Frame Rate Full           |                 | PCR Interval  | 50          | button              |
| Number of R-framer Mor    |                 |               | 1.0757      |                     |

Figure 32 CH1 Tab Configuration - TSFILE

(7) When finished, click the eject button next to the "Output Device" field. An alert will appear when the USB is able to be removed safely.

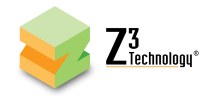

#### 6.15 Simultaneous Streaming and Recording

When streaming UDP, TSRTP or ASI, the TS stream can be simultaneously saved to a file on a USB storage device. This auxiliary TS file option can only be accessed when the advanced settings mode has been enabled. (See Section Advanced Settings Mode," for more information on accessing these settings.)

- (1) Verify the encoder is connected to an SDI or an HDMI video source.
- (2) Open the user interface (See Section 6.3).
- (3) Connect a USB flash drive or other USB storage device to "USB" on the back of the encoder.

\*Note: The USB drive must be formatted in either FAT32, VFAT, EXT3, or EXT4 format.

- (4) Return to the channel tab and set the "Output Format" to output "UDP" (See Section 6.4), "TSRTP" or "ASI" using the dropdown menu.
- (5) When one of these options is selected, the "Aux TS File Enable" field appears. Select "True" using the dropdown menu to enable an auxiliary .ts file recording.
- (6) The "Output Device" and "File Prefix" fields will appear. Refer to Section 6.14 to set these fields and eject your USB device when finished.

| System Setup | User Presets    | Status  | MPTS   | CH1 | + |                           |
|--------------|-----------------|---------|--------|-----|---|---------------------------|
| Encod        | ler Setup       |         |        |     |   | Output Setup              |
| Video R      | eo Source HD-S  | DI V    | 16:9 📃 |     |   | Output Format UDP         |
| Video        | Bit Rate 8000k  | (       |        |     |   | Output Device /dev/sdal V |
| Video Rat    | e Control VBR   | •       |        |     |   | File Prefix MOV           |
| Vide         | eo Profile High | •       |        |     |   | Dest Address 225.1.2.3    |
| Fr           | ame Rate Full   | •       |        |     |   | Dest Port 5004            |
| Number of    | B-frames None   | •       |        |     |   | Video PID 221             |
| Interl       | ace Mode Follo  | w Input | •      |     |   | PCR PID 521               |
|              | C C 400 F       |         |        |     |   |                           |

#### Figure 33 Using the Aux TS File Enable Option

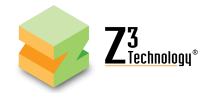

#### 6.16 Using MPTS to Combine Multiple Streams

The DME-05 includes an MPTS (Multiple Program Transport Stream) that combines multiple channels into a single stream. This can be used by taking two inputs to the DME-05 and simultaneously streaming them into one ASI output and/or one IP stream containing two channels.

The MPTS option can only be accessed when the advanced settings mode has been enabled. (See Section Advanced Settings Mode" for more information on accessing these settings.)

- (1) Verify the encoder is connected to an SDI and an HDMI video source.
- (2) Open the user interface (See Section 6.3).
- (3) The SDI connections also support ASI. Connect a BNC cable from "SDI Out" to your desired video decoder or other device to receive the ASI stream.

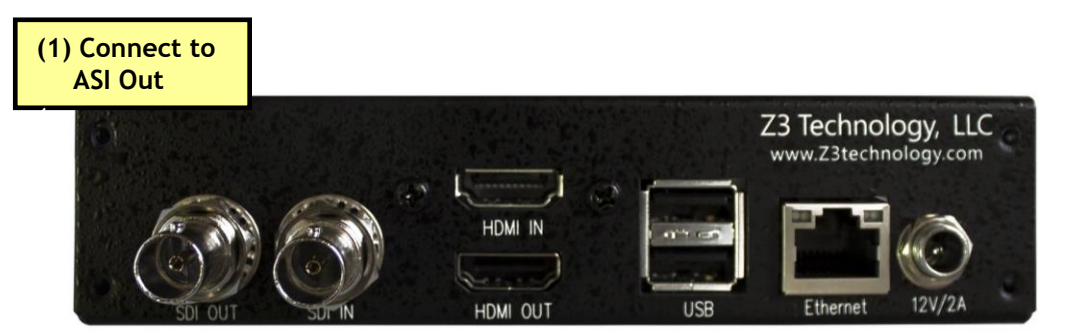

Figure 34 Z3-MVE-250 Rear Panel Example Encode Connections

- (4) In the "CH1" tab, select "HD-SDI" for the "Video Source" and change the "Output Format" to "MPTS".
- (5) If necessary, create the second channel by clicking on the + tab.
- (6) In the "CH2" tab, select "HDMI1" for the "Video Source" and change the "Output Format" to "MPTS".
- (7) In the "MPTS" tab, set the total MPTS transport rate. This should equal the total transport rate of all channels being fed into the MPTS plus a 20% margin.
- (8) Set the destination(s). In the pictured example, the two destinations are ASI out and the UDP address 221.1.2.3, port 6000.
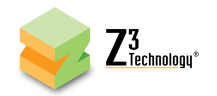

| System Setup User Pr | sets Status MPTS CH1 CH2 +                   |                                   |                       |
|----------------------|----------------------------------------------|-----------------------------------|-----------------------|
| Configuration        |                                              |                                   |                       |
| Rate                 | 20M                                          |                                   |                       |
| Destination 1        | ASI 🔹                                        |                                   |                       |
| Destination 2        | UDP 📲 (1) Set to                             | desired output destinations       |                       |
| Address              | 225.1.2.3                                    |                                   | 1                     |
| Port                 | 5000                                         |                                   |                       |
|                      |                                              |                                   | (2) Click "Start All" |
|                      | preset: encoder factory default<br>New Prese | Operating Mode: Encoder Interla t | system status: OK     |

Figure 35 MPTS Tab

- (9) Click "Start All" at the bottom of any tab to start encoding. Both streams will now be able to be received via ASI and viewed using VLC media player.
  - (10) Run VLC on your PC (version used by Z3: 2.1.5)
  - (11) Select Media Open Network Stream. In the box, type "udp://@ 225.1.2.3:6000", where
     "225.1.2.3" matches the values of the computer IP address or multicast address and "6000" is the value of "Dest Port" entered in the MPTS tab.

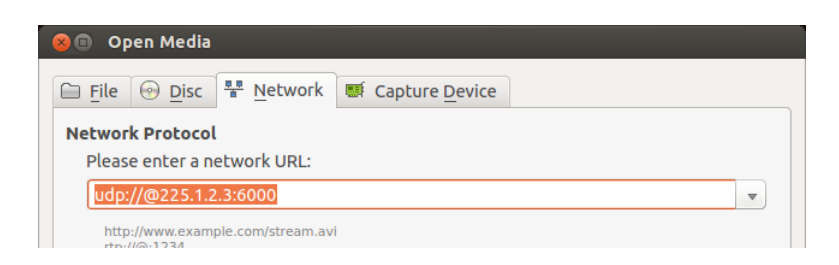

Figure 36 Opening VLC for MPTS Multicast Stream

(12) You will then see channel 1. To view channel 2, go to "Playback -> Program -> 2" in VLC.

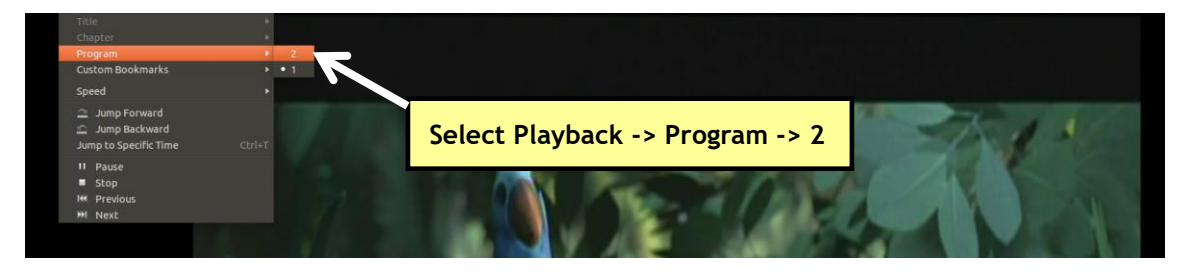

Figure 37 Viewing Channel 2 in VLC

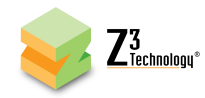

### 6.17 Encoding Closed Captioning

The DME-05 supports extraction of closed caption data from SDI input. This automatically occurs any time SDI input with closed caption data included is used. To utilize this feature, complete the following:

- (1) Connect an SDI signal with closed caption data to the SDI Input (see Section 5.0).
- (2) Configure the encoder to output UDP (See Section 6.4).
- (3) Open the stream in VLC (See Section 6.5).
- (4) In VLC, select "Subtitle Sub Track Closed Caption 1". This configures VLC to use the extracted closed caption data that the encoder has extracted and encoded. You will then see the subtitles on the screen.

| 🚨 udp://225.1.2.3:8888 - VLC media player      |                                                  |  |
|------------------------------------------------|--------------------------------------------------|--|
| Media Playback Audio Video Subtitle Tools View | Help                                             |  |
| Add Subtitle File<br>Sub Track                 |                                                  |  |
|                                                | Select "Subtitle - Sub Track - Closed Caption 1" |  |

# Figure 38 Setting VLC to use the Extracted Closed Caption Data

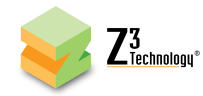

#### 6.18 Encoding with Forward Error Correction

The DME-05 supports encode of TSRTP streams with Pro-MPEG Forward Error Correction (FEC).

- (1) Verify the unit is in encoder mode and connected to a video source.
- (2) Open the user interface (See Section 6.3).
- (3) At the CH1 tab, the "Output Format" must be set to "TSRTP" in order to use Pro-MPEG FEC.
- (4) After setting the "Output Format", the "FEC Enable" dropdown will appear.
- (5) Change the value for "FEC Enable" to "True". This will allow for setting the number of FEC columns and rows. The default setting is 5x5. This is a medium level of coverage that will work in many situations. The number of columns multiplied by the number of rows must be less than or equal to 100, so 10x10 would be an example of the maximum coverage. Keep in mind larger numbers of columns and rows result in a larger latency during decode.
- (6) Once "FEC enable" is set to "True" and "FEC Columns" and "FEC Rows" are set to the desired numbers, click the "start" button to begin the stream.

| System Setup User Presets Status CH1                                                                       | +                                                              |                                                        |                                                                                                    |                               |
|----------------------------------------------------------------------------------------------------|----------------------------------------------------------------|--------------------------------------------------------|----------------------------------------------------------------------------------------------------|-------------------------------|
| Encoder Setup                                                                                              |                                                                | Output Setup                                           | _                                                                                                    |                               |
| Video Source HD-SDI 🔻 16:9                                                                                 | 0                                                              | Output Format                                          | TSRTP V                                                                                                    | Select "TSRTP"                |
| Video Resolution Follow Input 🔻                                                                            |                                                                | Dest Address                                           | 225.1.2.3                                                                                                    |                               |
| Video Bit Rate 8000K                                                                                       |                                                                | Dest Port                                              | 5004                                                                                                    |                               |
| Video Rate Control VBR 🔻                                                                                   |                                                                | TS RATE                                                | 10000K                                                                                                    |                               |
| Frame Rate Full 🔻                                                                                          |                                                                | TS Lowlat Mode                                         | True 🔻                                                                                                    |                               |
| Audio Enable True 🔻                                                                                        |                                                                | FEC Enable                                             | True 🔻                                                                                                    | Select "True"                 |
|                                                                                                    |                                                                | FEC Columns (L)                                        | 5                                                                                                    |                               |
|                                                                                                    |                                                                | FEC Rows (D)                                           | 5                                                                                                    |                               |
| Audio Info<br>Sub Channel 1<br>Enable yes V<br>Codec DSP AACLC V<br>Bit Rate 128 Kbps V<br>Source HD-SDI V | Sub Channel 2<br>no V<br>DSP AACLC V<br>128 Kbps V<br>HD-SDI V | Sub Channel 3<br>no<br>DSP AACLC<br>128 Kbps<br>HD-SDI | Sub Channel 4<br>no V<br>DSP AACLC<br>128 Kbps V<br>HD-SDI V<br>Channel Controls<br>Stop Start<br>Clone delete<br>s | v<br>update<br>tatus: STOPPED |

# Figure 39 Enabling Pro-MPEG FEC Encode

For more information on testing and verifying FEC using a Z3 Technology encoder and decoder with Pro-MPEG FEC support, please contact your Z3 sales account manager for additional user instructions.

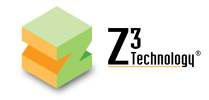

# 7.0 RUNNING THE DECODER

The DME-05 can also be configured as a video decoder. To see an example of this follow the steps below.

#### 7.1 Set to Decoder Mode

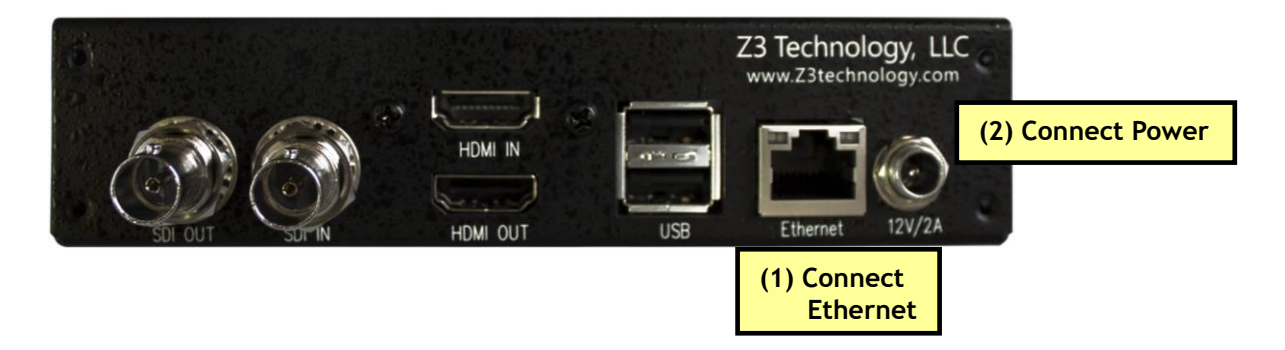

#### Figure 40 DME-05 Rear Panel Decode Setup Connections

- (1) Connect an Ethernet cable from "Ethernet" on the back of the unit to a switch, router or other DHCP server on the same network as your Windows PC. You will use this PC to control the DME-05 and to decode the output stream.
- (2) Connect the AC power supply. It will take 45-60 seconds to boot.
- (3) Follow the steps in Sections 6.3 to access the user interface.
- (4) Change "Operating Mode" in the lower right corner of any tab to "Decoder" using the dropdown menu.

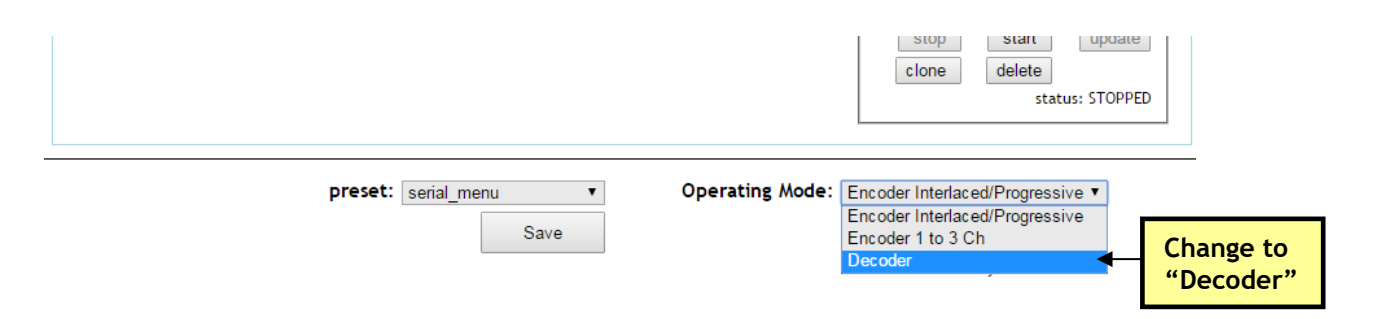

#### Figure 41 Changing to Decoder Mode

See the following Sections 7.2, 7.3 and 7.4 to set the decoder unit to accept a variety of encoded content formats. See Section 7.5 to output decoded content via HDMI and Section 7.6 to output decoded content via SDI.

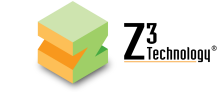

# 7.2 Decoding ASI Input

(1) The SDI connections also support ASI. Connect a BNC cable from your video encoder or other device streaming encoded ASI content to "SDI In" on the decoder unit.

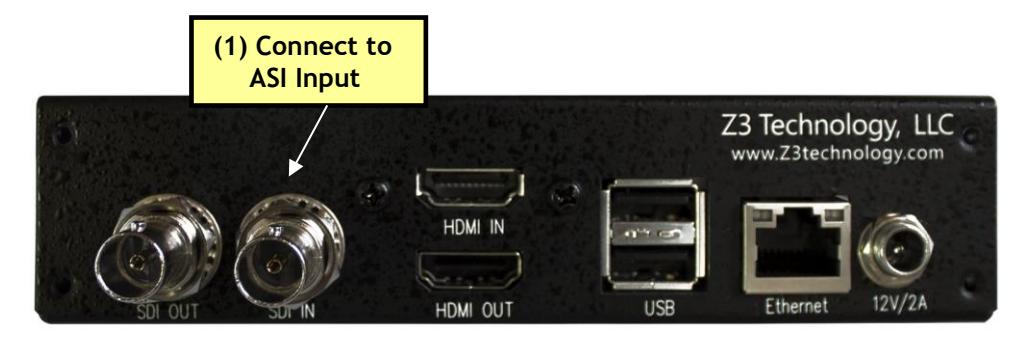

Figure 42 DME-05 Panel ASI Decode Connection

- (2) Return to the user interface "CH1" tab.
- (3) Set the "Input Interface" to "ASI" using the dropdown menu.
- (4) If desired, set "Audio Output" to "ON" using the dropdown menu to allow for audio with the decoded video.

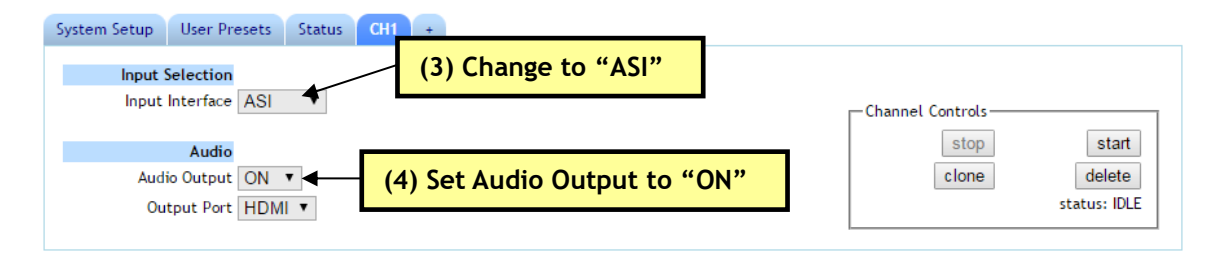

Figure 43 Channel 1 Tab - ASI Decode

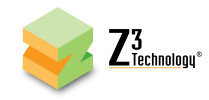

### 7.3 Decoding IP Streams

- (1) Return to the user interface "CH1" tab.
- (2) Set the "Input Interface" to match the incoming IP stream format using the dropdown menu. In the pictured example "UDP" is selected.
- (3) Fields will appear for additional information regarding the incoming IP stream. Enter the "Address" that corresponds to the destination address entered in the encoder. In the pictured example, the decoder is accepting content being streamed to the multicast address "225.1.2.3".
- (4) If the address is a multicast address, the checkbox after "Is Multicast" must be checked.
- (5) Enter the "Port" that corresponds to the destination port entered in the encoder. In the pictured example, the encoder is streaming to port "5004".
- (6) If desired, set "Audio Output" to "ON" using the dropdown menu to allow for audio with the decoded video.

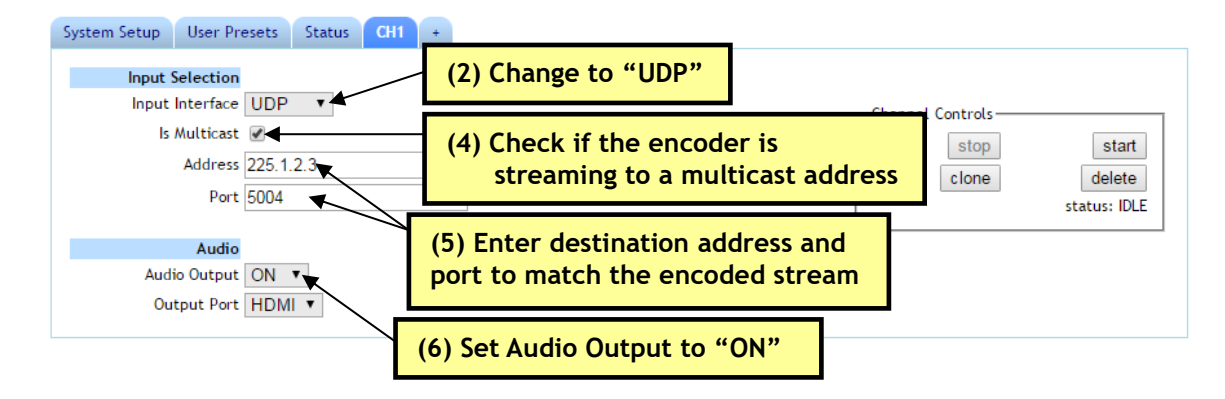

Figure 44 Channel 1 Tab - UDP Decode

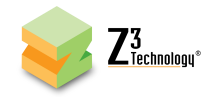

# 7.4 Decoding a .ts File

- (1) Follow the instructions in Section 6.14 or 6.15 to save an encoded stream to a TS file. In the pictured example, the file was called "MOV1.ts".
- (2) Connect the USB device containing the .ts file to a USB port on the decoder unit.

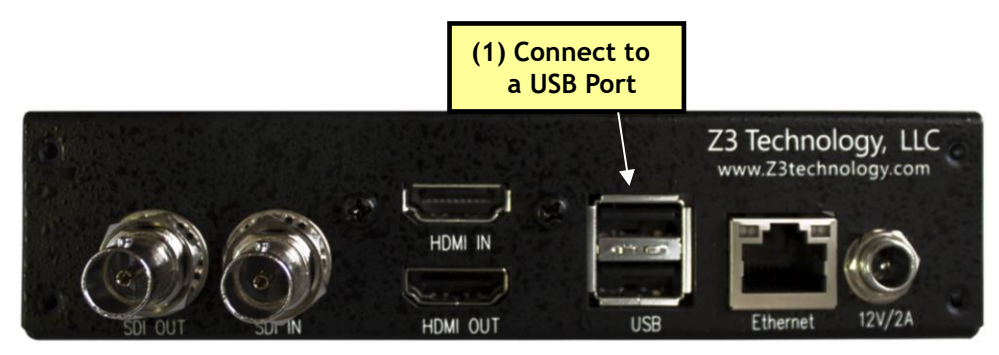

Figure 45 DME-05 Rear Panel USB Connection

- (3) Return to the user interface "CH1" tab and change the "Input Interface" to "TSFILE" using the dropdown menu.
- (4) In the "Location" text box, enter "/media/sda1/MOV1.ts", where "MOV1.ts" matches the name of the file to be decoded.
- (5) If desired, set "File Loop" to "ON" using the dropdown menu so the file will be replayed in a continuous loop once the end is reached.
- (6) If desired, set "Audio Output" to "ON" using the dropdown menu to allow for audio with the decoded video.

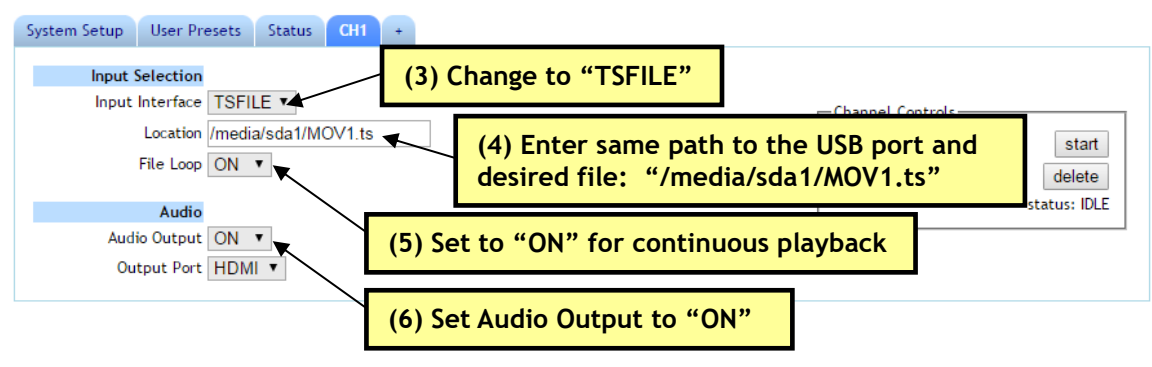

Figure 46 Channel 1 Tab - .ts File Decode

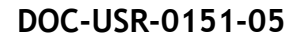

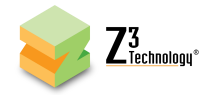

# 7.5 Output HDMI

(1) Connect an HDMI cable from "HDMI Out" on the decoder unit to an HD TV or monitor.

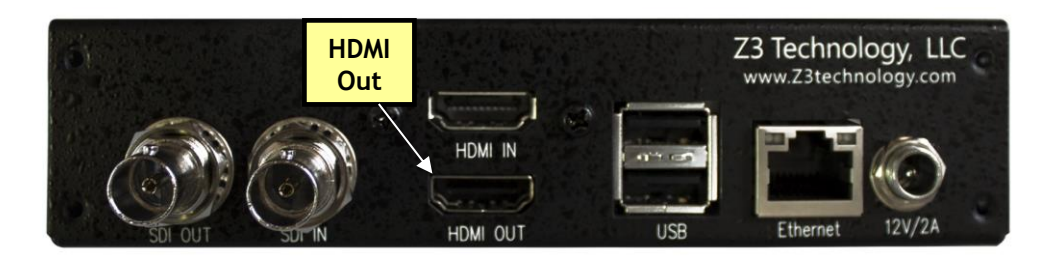

Figure 47 DME-05 HDMI Output Connection for Decode

- (2) Return to the user interface System Setup tab. In decoder mode, settings for Display Setup appear.
- (3) Select "hdmi" for the "Display Mode" using the dropdown menu.
- (4) Verify the "Resolution" and "Layout" are as desired and click the "Set Display" button.

| System Setup User Presets Status CH1 + |                                 |
|----------------------------------------|---------------------------------|
| Local IP Setup                         | Device Management               |
| Local IP Address 192,168,1,102         | Set Device Name go              |
| Local Netmask 255.255.255.0            | Set Password go                 |
| Default Gateway 192.168.1.1            |                                 |
| DNS Server IP 1 8.8.8.8                | * Update device firmware        |
| DNS Server IP 2 8.8.4.4                | Download device logs            |
| Device Setup                           | View logs                       |
| Use DHCP 🖉                             | Reboot                          |
| Auto Start 🕜                           |                                 |
| Advanced Settings                      |                                 |
| Display Setup                          |                                 |
| Display Mode hdmi 🔻 🗲 (3) S            | Set to "hdmi"                   |
| Resolution 1080p60 🔻                   |                                 |
| Layout 1x1 🔻                           |                                 |
| Set Display (4) (                      | Click "Set Display"             |
|                                        |                                 |
| preset: decoder factory de             | efault  Operating Mode: Decoder |
| New F                                  | Preset Stop All Start All       |
|                                        | system status: OK               |

Figure 48 Set Display for HDMI Output

(5) Navigate to the CH1 tab and, if audio is needed, select "HDMI" from the "Output Port" dropdown menu.

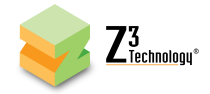

(6) Click the "start" button to begin decoding. Video will appear on the monitor after 5-10 seconds.

| System Setup User Presets Status CH1 +                             |                                            |
|--------------------------------------------------------------------|--------------------------------------------|
| Input Selection Input Interface ASI                                | Channel Controls (6) Click "start"         |
| Audio<br>Audio Output ON T<br>Output Port HDMI T (5) Set to "HDMI" | stop start<br>clone delete<br>status: IDLE |

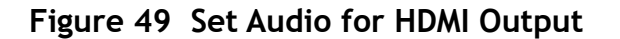

## 7.6 Output SDI

(1) Connect a BNC cable from "SDI Out" on the decoder unit to an HD TV or monitor.

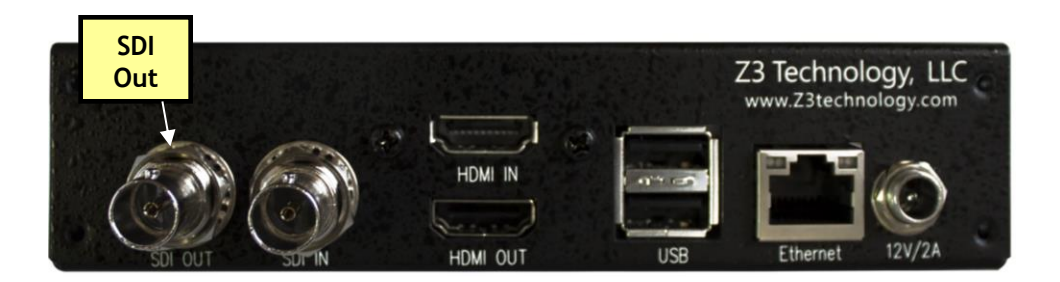

Figure 50 DME-05 SDI Output Connection for Decode

- (2) Return to the user interface System Setup tab. In decoder mode, settings for Display Setup appear.
- (3) Select "sdi" for the "Display Mode" using the dropdown menu.
- (4) Verify the "Resolution" and "Layout" are as desired and click the "Set Display" button.

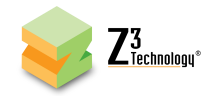

| System Setup User Pro | sets Status CH1 +                   |  |
|-----------------------|-------------------------------------|--|
| Local IP Setup        | Device Management                   |  |
| Local IP Address      | 192.168.1.115 Set Device Name go    |  |
| Local Netmask         | 255.255.0 Set Password go           |  |
| Default Gateway       | 192.168.1.1                         |  |
| DNS Server IP 1       | * Update device firmware            |  |
| DNS Server IP 2       | 3.8.4.4 Download device logs        |  |
| Device Setup          | View logs                           |  |
| Use DHCP              | ✓ Reboot                            |  |
| Auto Start            | ✓                                   |  |
| Advanced Settings     |                                     |  |
| Display Setup         |                                     |  |
| Display Mode          | sdi 📢 🚽 (3) Set to "sdi"            |  |
| Resolution            | 1080i30 🔻                           |  |
| Layout                | 1x1 T                               |  |
|                       | Set Display (4) Click "Set Display" |  |

Figure 51 Set Display for SDI Output

- (5) Navigate to the CH1 tab and, if audio is needed, select "SDI" from the "Output Port" dropdown menu.
- (6) Click the "start" button to begin decoding. Video will appear on the monitor after 5-10 seconds.

| System Setup User Presets                   | Status CH1 +     |                                            |
|---------------------------------------------|------------------|--------------------------------------------|
| Input Selection                             | Y                | Channel Controls (6) Click "start"         |
| Audio<br>Audio Output ON<br>Output Port SDI | (5) Set to "SDI" | stop start<br>clone delete<br>status: IDLE |

Figure 52 Set Audio for SDI Output

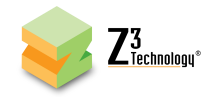

#### 7.7 Decoding with Forward Error Correction

The DME-05 supports decode of TSRTP streams with Pro-MPEG Forward Error Correction (FEC).

- (1) Verify the unit is in Decoder mode and connected to a display monitor.
- (2) In the CH1 tab, select select "TSRTP" as the "Input Interface". This will cause the "FEC Mode" dropdown to appear.
- (3) Select "AUTO" in the "FEC Mode" dropdown menu.
- (4) Set the remaining settings to those corresponding to your incoming stream and desired output.
- (5) Click "Start."
- (6) You will see an FEC corrected stream on the display monitor.

| System Setup User Presets Status CH1 +                                                              |                                                                |
|----------------------------------------------------------------------------------------------------|----------------------------------------------------------------|
| Input Selection<br>Input Interface TSRTP  Select "T<br>Is Multicast  Address 225.1.2.3<br>Port 5004 | Channel Controls<br>Stop Start<br>Clone delete<br>Status: IDLE |
| FEC Mode AUTO ▼<br>Audio<br>Audio Output ON ▼<br>Output Port SDI ▼                                  | JTO"                                                           |

Figure 53 Enabling Pro-MPEG FEC Decode for TSRTP Streams

For more information on testing and verifying FEC using a Z3 Technology encoder and decoder with Pro-MPEG FEC support, please contact your Z3 sales account manager for additional user instructions.

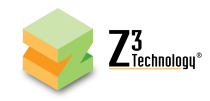

# 8.0 PERFORMING OTHER OPERATIONS WITH THE DME-05

#### 8.1 Saving Current Settings

If you have a specific configuration you'd like to preserve, you can save it so that when the DME-05 is powered off and back on, it automatically uses those settings.

- (1) Click on the User Presets tab.
- (2) Click on the "new" button.

| System Setup User Presets                             | Status CH1 + (1) Click on "User Presets" tab                                                    |  |
|-------------------------------------------------------|-------------------------------------------------------------------------------------------------|--|
| new rename delete encoder factory default serial_menu | export import reset (2) Click on "new"                                                          |  |
|                                                       | preset:     serial_menu     V       Save     Stop All     Start All       system status:     OK |  |

Figure 54 The User Presets Tab

(3) This brings up a new text box to enter the preset name. For this example, type "z3\_config1" and click "ok".

| System Setup User Presets Status CH1 + |            |  |  |
|----------------------------------------|------------|--|--|
| new rename delete export import reset  |            |  |  |
| New User Preset                        |            |  |  |
| name: <u>z3_config1</u>                | cancel ok  |  |  |
| encoder factory default serial_menu    | Click "ok" |  |  |

#### Figure 55 Entering a User Preset Name

- (4) Return to the System Setup tab.
- (5) Select your newly created configuration from the preset dropdown menu at the bottom of the screen.
- (6) As soon as you select "z3\_config1", the screen will reload.
- (7) Change your desired settings.

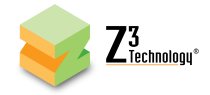

(8) Once your changes have been set in this configuration, click on the "Save" button.

| preset: z3_config1 V Op | perating Mode: | Encoder Interlace | d/Progressive ▼   |  |
|-------------------------|----------------|-------------------|-------------------|--|
| Save 🗲 Clic             | ck "Save"      | Stop All          | Start All         |  |
|                         |                |                   | system status: OK |  |

Figure 56 Saving New Settings to a User Preset

(9) A

pop-up window appears to confirm the saving of these settings is complete. Click "OK".

- \*Note: The very first time settings are saved may take up to 30 seconds. This is due to some flash initialization which occurs on the very first configuration save.
- (10) In order for these changes to take effect, the unit must be re-started. Power the unit off then back on and wait 45-60 seconds for the unit to boot up.

### 8.2 Using a Static IP Address

The encoder supports DHCP (Dynamic Host Configuration Protocol). This is enabled by default, allowing the encoder to dynamically receive an IP address at startup. The IP address that is assigned can be seen through using ZFinder. If you prefer, you can set your encoder to a static IP address. If you would like to have your PC set to a static IP address, you will need to set your encoder to a static IP address as well in order for it to be discoverable by ZFinder.

To set your unit to a static IP address, complete the following steps:

- (1) First, you will need to set up a custom configuration so that the manual networking settings are used the next time the system boots up. To do this, see Section 8.1: "Saving Current Settings".
- (2) Return to the System Setup tab.
- (3) Select your newly created custom configuration from the "preset" dropdown menu at the bottom of the screen. As soon as you select your configuration, the screen will reload.
- (4) Un-check the "Use DHCP" box.
- (5) Enter in your desired network settings including "Local IP Address", "Local Netmask", "Default Gateway", "DNS Server IP 1", and "DNS Server IP 2".

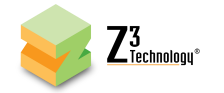

| System Setup User Pre                                       | esets Status CH1 +       |                                                                                                    |
|-------------------------------------------------------------|--------------------------|----------------------------------------------------------------------------------------------------|
| Local IP Setup                                              |                          | Device Management                                                                                  |
| Local IP Address                                            | 192.168.1.102            | Set Device Name go                                                                                 |
| Local Netmask                                               | 255.255.255.0            | Set Password go                                                                                    |
| Default Gateway                                             | 192.168.1.1              |                                                                                                    |
| DNS Server IP 1                                             | 8.8.8.8                  | * Update device firmware                                                                           |
| DNS Server IP 2                                             | 8.8.4.4                  | Download device logs                                                                               |
| Device Setup<br>Use DHCP<br>Auto Start<br>Advanced Settings | Un-check "Use DHCP"      | Wiew logs<br>Reboot                                                                                |
|                                                             | preset: z3_config1  Save | Operating Mode: Encoder Interlaced/Progressive ▼ Click "Save" Stop All Start All system status: OK |

Figure 57 Setting DHCP within z3\_config1

- (6) Now that DHCP is no longer set in your configuration ("z3\_config1" is pictured) and your network settings have been entered, click on the "Save" button.
- (7) When you do this, a pop-up window appears reminding the user that, for changes to IP Address / Local Netmask / Default Gateway to take effect, a reboot is required, and asking if a reboot is desired. Click "OK" (and then "OK" in the "Are you sure?" window after that) to start rebooting.

|   | save complete                                                             |
|---|---------------------------------------------------------------------------|
| 1 | lote: changes to IP/DHCP/Netmask/Gateway require a reboot to take effect. |
|   | Would you like to reboot now?                                             |
|   |                                                                           |
|   | OK Capaci                                                                 |

Figure 58 Reboot Reminder for Changing IP Settings

\*Note: The very first time settings are saved may take up to 30 seconds. This is due to some flash initialization which occurs on the very first configuration save.

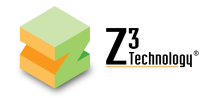

## 8.2.1 Open the User Interface Using ZFinder

(1) Run the "ZFinder" PC Utility on your Windows PC. The ZFinder window appears. ZFinder completes a scan of the network and lists the location of all Z3 systems connected to the network. The DME-05 appears with your manually entered IP address.

| 😽 ZFinder        |                            |                   |               |               |             |
|------------------|----------------------------|-------------------|---------------|---------------|-------------|
| File About       |                            |                   |               |               |             |
| Device Name      | Model / Version            | MAC Address       | IP Address    | Network Mask  | Gateway IP  |
| DME-04+DME-03    | Z3 DME-04+DME-03 2.53      | B4:99:4C:BF:FA:FE | 172.30.1.72   | 255.255.255.0 | 172.30.1.1  |
| HE4K-01          | Z3 HE4K-01 2.38            | 68:C9:0B:F7:63:6A | 192.168.1.101 | 255.255.0.0   | 192.168.0.1 |
| Z3Cam            | Z3 Z3CAM-4K 2.31a          | 40:CD:3A:02:00:04 | 172.30.1.85   | 255.255.255.0 | 172.30.1.1  |
| HE4K-01          | Z3 HE4K-01 2.38            | C4:F3:12:77:66:36 | 192.168.2.103 | 255.255.0.0   | 192.168.0.1 |
| DME-05           | Z3 MVE-150 2.65            | 88:C2:55:6A:8D:BC | 192.168.0.102 | 255.255.255.0 | 192.168.0.1 |
| Refresh Edit Dev | vice Open Device Rash Leds | New I             | P address     |               |             |

Figure 59 IP Address Shown in ZFinder

- (2) Select the DME-05 and then click "Open Device."
- \*Note: You may need to also update the network settings on the PC running ZFinder so that the encoder is discoverable. If the unit appears in red, your computer's IP address or Network Mask may not be compatible with the encoder and changes may be required before you can access the user interface.
- (3) A web browser will then open at the IP address of the DME-05 and you will see the user interface.

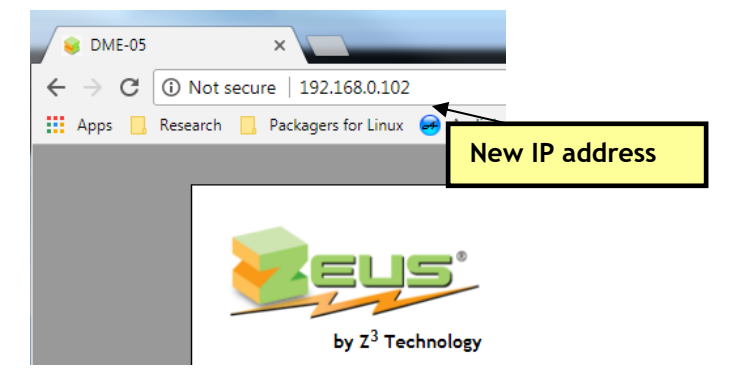

#### Figure 60 User Interface Using DHCP Address

(4) You can return to the use of DHCP by checking the "Use DHCP" checkbox in the System Setup tab and saving that to the preset.

#### 8.2.2 Opening the User Interface Manually

You can also access the user interface by manually typing your unit's static IP address into a web browser.

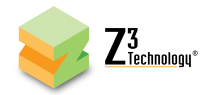

#### 8.3 Advanced Settings Mode

A limited range of encoding settings is available by default. Additional settings can be accessed in Advanced Settings Mode for greater customization to your specific application.

## 8.3.1 Set Up a Custom Configuration

- (1) First, you will need to set up a custom configuration so that the advanced settings will remain visible. To do this, see Section 8.1.
- (2) Return to the System Setup tab.
- (3) Select your newly created configuration from the preset dropdown menu at the bottom of the screen.
- (4) As soon as you select your preset, the screen will reload.

### 8.3.2 Accessing Advanced Settings

- (5) Under "Device Setup," check the "Advanced Settings" box.
- (6) Click on the "Save" button.

| System Setup User Presets Status MPTS  | CH1 +                                                      |
|----------------------------------------|------------------------------------------------------------|
| Local IP Setup                         | Device Management                                          |
| Local IP Address 192.168.1.102         | Set Device Name go                                         |
| Local Netmask 255.255.255.0            | Set Password go                                            |
| Default Gateway 192.168.1.1            |                                                            |
| DNS Server IP 1 8.8.8.8                | * Update device firmware                                   |
| DNS Server IP 2 8.8.4.4                | Download device logs                                       |
| Device Setup                           | View logs                                                  |
| Use DHCP 🕑                             | Reboot                                                     |
| Auto Start 🖉                           |                                                            |
| Advanced Settings <b>⊘</b> ◀─── (1) Cr | eck "Advanced Settings"                                    |
|                                        |                                                            |
| preset: 2                              | 3 config1   Operating Mode: Encoder Interlaced/Progressive |
| -                                      | Save (2) Click "Save" All Start All                        |
|                                        |                                                            |

Figure 61 Accessing Advanced Settings

(7) A

pop-up window appears with a message that the settings were saved successfully.

(8) Return to your channel tab to set additional encoding configuration parameters for your stream. See Section 9.5 for more information on the advanced settings available for each streaming output.

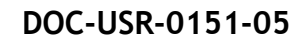

|                                                                        | System Setup User Presets Status MPTS CH1 + |                                                                          |
|------------------------------------------------------------------------|---------------------------------------------|--------------------------------------------------------------------------|
|                                                                        | Encoder Setup                               | Output Setup                                                             |
|                                                                        | Video Source HD-SDI T 16:9                  | Output Format UDP                                                        |
|                                                                        | Video Resolution Follow Input *             | Aux TS File Enable False *                                               |
|                                                                        | Video Bit Rate 8000K                        | Dest Address 225.1.2.3                                                   |
|                                                                        | Video Rate Control VBR 🔻                    | Dest Port 5004                                                           |
|                                                                        | Video Profile High 🔻                        | Video PID 221                                                            |
|                                                                        | Frame Rate Full 🔻                           | PCR PID 521                                                              |
| System Setup User Presets Status Cit1 +                                | Number of B-frames None                     | PCR Interval 50                                                          |
|                                                                        | Interlace Mode Follow Input 🔻               | PMT PID 31                                                               |
| Encoder Setup Output Setup                                             | Gop Size 120 Frames ▼                       | TS BATE 10000K                                                           |
|                                                                        | Maximum Delay 500                           | TS lowlat Mode Tope                                                      |
| Video Resolution Follow Input   Dest Address (225, 12, 3               | Audio Enable True 🔻                         | 1100                                                                     |
| Video Bit Rate 8000K Dest Port 5004                                    | Audio Info                                  |                                                                          |
| Video Rate Control VBR  TS RATE 10000K                                 | Sub Channel 1 Sub Channel 2                 | Sub Channel 3 Sub Channel 4                                              |
| Frame Rate Full T TS Lowlat Mode True T                                | Enable yes                                  |                                                                          |
| Audio Enable True V                                                    | DSP AACEC                                   | 129 Khos + 129 Khos +                                                    |
| Audio Info                                                             | Source HD-SDL Y HD-SDL Y                    | HD-SDI Y HD-SDI Y                                                        |
| Sub Channet 1 Sub Channet 2 Sub Channet 3 Sub Channet 4                | Pid 120 121                                 | 122 123                                                                  |
| Codec DSP AACLC V DSP AACLC V DSP AACLC V                              | Max PTS-PCR 250 250                         | 250 250                                                                  |
| Bit Rate 128 Kbps • 128 Kbps • 128 Kbps • 128 Kbps •                   | Format ADTS  ADTS                           | ADTS • ADTS •                                                            |
| Source HD-SDI V HD-SDI V HD-SDI V                                      | Jumbo PES None V None V                     | None                                                                     |
|                                                                        |                                             |                                                                          |
| Channel Controls -<br>stop start update<br>cione delete<br>status: DLE |                                             | Channel Controls<br>stop start update<br>clone delete<br>status: STOPPED |

Z<sup>3</sup> Technology\*

# Figure 62 Default UDP Settings (Left) and Advanced UDP Settings (Right)

(9) You can return to the use of limited settings by un-checking the "Advanced Settings" box in the System Setup tab and saving that to the preset.

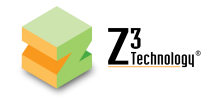

#### 8.4 Making a Firmware Update

- (1) Open the user interface (Section 6.3).
- (2) Select "Update device firmware" from the "System Setup" tab under the "Device Management" section.

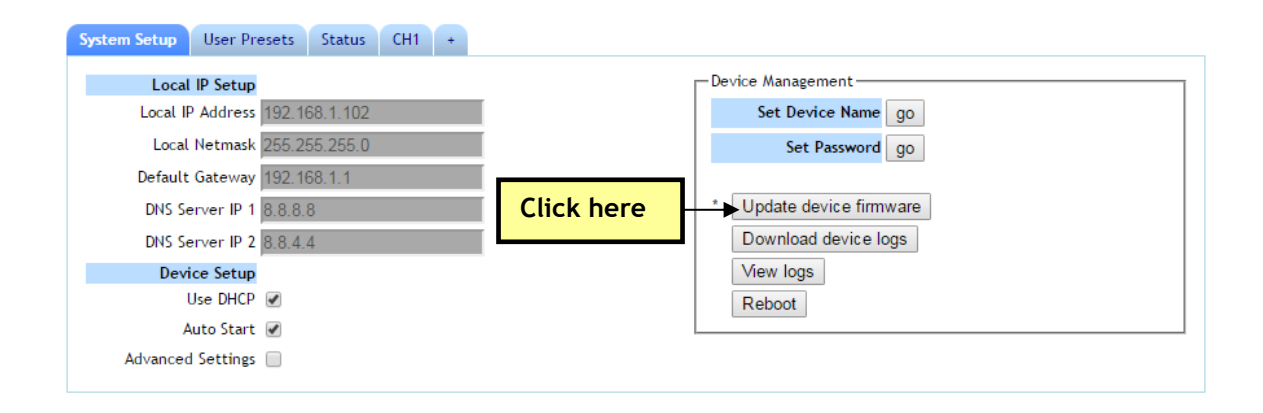

Figure 63 Updating the Device Firmware from the User Interface

(3) This brings you to the update image screen. In this screen, click on the "Choose File" button.

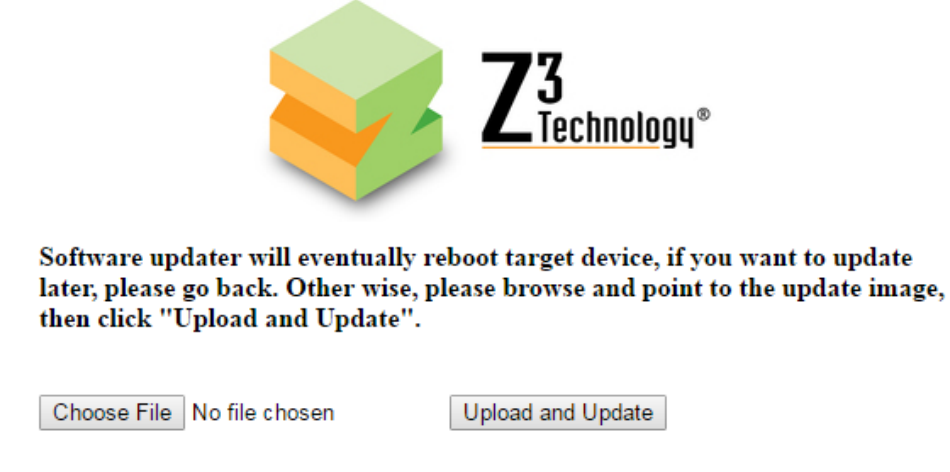

Figure 64 Updater Screen

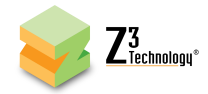

(4) This brings you to the file selection screen. From here, select the name of the .img file to update with and click "Open".

| File name: | SW-7R8-00632-01_MVE150-20160512-UPD.im | ng 🗸 🗸 🖌 All Files (*             | ✓ All Files (*.*) |  |
|------------|----------------------------------------|-----------------------------------|-------------------|--|
|            | •                                      | m                                 |                   |  |
|            |                                        |                                   |                   |  |
|            |                                        |                                   |                   |  |
|            | 🥘 SW-7R8-00632-01_MVE1S                | 0-20160512-UP 5/12/2016 2:47 PM   | Disc Image File   |  |
|            | SW-7R7-00632-01_MVE15                  | 0-20160512-MF 5/12/2016 2:47 PM   | Disc Image File   |  |
|            | SW-7R3-00632-01_MVE15                  | 0-20160512-im 5/12/2016 2:48 PM   | BZ2 File          |  |
|            | SW-7R0-00632-01_MVE15                  | 0-20160512-rea 5/16/2016 12:54 PM | 1 Text Document   |  |
|            | 🍌 SW-7R3-00632-01_MVE15                | 0-images 5/13/2016 5:11 PM        | File folder       |  |

Figure 65 File Selection Screen

The image file to be used will typically have the word "UPD" in the name.

- (5) Click the "Upload and Update" button.
- (6) You will see screens stating that the image is being uploaded and that the flash is being updated. After about one minute, you should see the main menu again.
- (7) Your DME-05 is now updated.

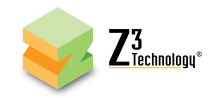

#### 8.5 Using the Password Feature

The DME-05 supports the assignment of a password to restrict access to the user interface.

\*Note: Once a password has been set, it can be changed, but the requirement of a password cannot be undone.

(1) In the System Setup tab, click on "go" next to "Set Password".

(2) The change password options appear. Enter the new password twice and click the "change" button.

| System Setup User Presets Status CH1 + |                          |                        |  |  |  |
|----------------------------------------|--------------------------|------------------------|--|--|--|
| Local IP Setup                         |                          | Device Management      |  |  |  |
| Local IP Address 192.1                 | 68.1.102                 | Set Device Name go     |  |  |  |
| Local Netmask 255.2                    | 55.255.0                 | Set Password 90        |  |  |  |
| Default Gateway 192.1                  | 68.1.1 Click "go"        | New password           |  |  |  |
| DNS Server IP 1 8.8.8.                 | 8                        | Password again         |  |  |  |
| DNS Server IP 2 8.8.4.                 | 4                        | cancel change          |  |  |  |
| Device Setup                           |                          |                        |  |  |  |
| Use DHCP 🖉                             | Enter new password twice | Update device firmware |  |  |  |
| Auto Start 🕑                           | •                        | Download device logs   |  |  |  |
| Advanced Settings 🗌                    |                          | View logs              |  |  |  |
|                                        | Clie                     | ck "change"            |  |  |  |

Figure 66 Changing the Password

- (3) Wait for the password options to disappear. This indicates that the password has changed.
- (4) Refresh or retype the IP address in the web browser. You will then see a prompt for a user name and password. Use "admin" for the user name. This value cannot be edited.
- (5) Enter the new password.

| <b>Feus</b>                  | DME-05 Encoder<br>firmware version: 2.65       |
|------------------------------|------------------------------------------------|
| by Z <sup>3</sup> Technology | device name: DME-05 User Name: Password: Iogin |

Figure 67 Password Entry Screen

(6) You will now be able to access the user interface.

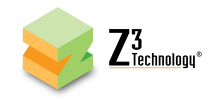

# 9.0 SUMMARY OF OPTIONS

This section lists the different options that are available in the various menus.

# 9.1 The System Setup Tab

| Parameter        | Options (default in bold)          | Notes                                                                                                    |  |  |
|------------------|------------------------------------|----------------------------------------------------------------------------------------------------|--|--|
| Local IP Setup   |                                    |                                                                                                    |  |  |
| Local IP Address | 192.168.x.y (192.168.81.68)        | Sets the IP address of the DME-05. Note that a<br>"save" of these settings and a reboot is needed<br>for changes to this value to take effect.<br>When in DHCP mode, this field is not applicable.          |  |  |
| Local Netmask    | 255.255.z.w ( <b>255.255.0.0</b> ) | Sets the netmask of the DME-05. Note that a<br>"save" of these settings and a reboot is needed<br>for changes to this value to take effect.<br>When in DHCP mode, this field is not applicable.             |  |  |
| Default Gateway  | 192.168.a.b ( <b>192.168.0.1</b> ) | Sets the network gateway to use for the DME-05.<br>Note that a "save" of these settings and reboot<br>is needed for changes to take effect.<br>When in DHCP mode, this field is not applicable.             |  |  |
| DNS Server IP 1  | a.b.c.d (8.8.8.8)                  | Specifies the primary DNS server to be used for<br>hostname lookup when in static IP mode. When<br>in DHCP mode, DNS information is acquired from<br>the DHCP server and this field is not applicable.      |  |  |
| DNS Server IP 2  | e.f.g.h (8.8.4.4)                  | Specifies the secondary DNS server to be used<br>for hostname lookup when in static IP mode.<br>When in DHCP mode, DNS information is<br>acquired from the DHCP server and this field is<br>not applicable. |  |  |
| Device Setup     |                                    |                                                                                                    |  |  |
| Use DHCP         | Checked<br>Unchecked               | Sets whether DHCP is used to dynamically obtain an IP address at start up.                                                                                                    |  |  |
| Auto Start       | Checked<br>Unchecked               | Check this box to set the system to automatically start encoding upon powering on.                                                                                                    |  |  |

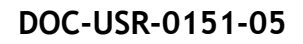

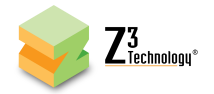

| Advanced Settings                   | Checked      | Check this box for advanced encode settings to                                                                                                    |  |  |
|-------------------------------------|--------------|----------------------------------------------------------------------------------------------------|--|--|
|                                     | Unchecked    | appear on the channel tab.                                                                                                    |  |  |
| Device Management                   |              |                                                                                                    |  |  |
| Set Device Name                     |              | Sets a custom name for the unit to appear in the user interface and ZFinder.                                                                                                    |  |  |
| Set Password                        |              | Sets a password to limit access to the user interface.                                                                                                    |  |  |
| Update device firmware Button       |              | Access the Software Updater to update the firmware on your device. An image file of the desired firmware is needed.                                                                                |  |  |
| Download device logs Button         |              | Extract a set of diagnostic logs that can be<br>provided to Z3 in the event of an issue to be<br>reported. The resulting file is saved on the PC<br>with the user interface open.                  |  |  |
| View logs Button                    |              | Can be used to view system logs. Used by Z3 for debugging.                                                                                                    |  |  |
| Reboot Button                       |              | Restarts the unit without the need to disconnect power.                                                                                                    |  |  |
| Display Mode                        | SDI          | HDMI and SDI output are supported.                                                                                                    |  |  |
| (Decode Only)                       | HDMI         |                                                                                                    |  |  |
| Resolution<br>(Decode Only)         | 1080р60      | Sets the resolution to set the display to. <b>[Note</b><br>1]                                                                                                    |  |  |
| Layout<br>(Decode Only)             | 1x1          | Determines layout to use for displaying multiple<br>pictures. In most cases 1x1 is used. 2x2 can be<br>used when four decodes are occurring. Other<br>configurations are possible. <b>[Note 2]</b> |  |  |
| Set Display Button<br>(Decode Only) | supported    | If a display mode, resolution, or layout different<br>from the default is desired, the user would<br>change to the desired value and then click the<br>"Set Display" button.                       |  |  |
| NOTE 1: Resolution                  | s supportea: |                                                                                                    |  |  |

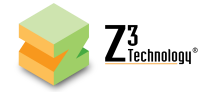

1080i30, 1080i29.97, 1080i25, 1080p60, 1080p59.94, 1080p50, 720p60, 720p59.94, 720p50, 480p60, 576p50

Note 2: Layouts supported:

1x1, 2x2, 4x4, 2x2+4, 1+5, 1+7, 3x3, 1+2PIP, 1+4PIP

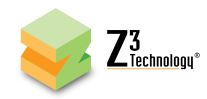

# 9.2 The User Presets Tab

| Parameter | Notes                                                                                                    |
|-----------|----------------------------------------------------------------------------------------------------|
| new       | Define a new configuration file. Up to nine configurations can be created.                                                                                       |
| rename    | Rename a configuration file.                                                                                                    |
| delete    | Delete a configuration file.                                                                                                    |
| export    | Export current settings to a file. All presets get saved to the file "settings.z3" on the host PC. These can be subsequently reloaded with the "import" command. |
| import    | Load settings from a previously exported file.                                                                                                    |
| reset     | All existing user presets will be erased.                                                                                                    |

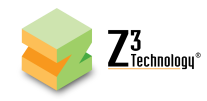

# 9.3 The Status Tab

| Note: May take a few seconds to load after being clicked    |                                                                                                    |                                                       |  |  |  |
|-------------------------------------------------------------|----------------------------------------------------------------------------------------------------|-------------------------------------------------------|--|--|--|
| Output Value                                                | Explanation                                                                                                    |                                                       |  |  |  |
| Video Status                                                | Video Status                                                                                                    |                                                       |  |  |  |
| СН                                                          | The channel number (1 or 2)                                                                                                    |                                                       |  |  |  |
| Bitrate (Kbps)                                              | Current target bitrate of enco                                                                                                    | oder in Kbps                                          |  |  |  |
| Actual Bitrate                                              | Actual bitrate being output by                                                                                                    | y encoder in Kbps                                     |  |  |  |
| FPS                                                         | Current target frames per sec                                                                                                    | ond of encoder                                        |  |  |  |
| Actual FPS                                                  | Actual frames per second beir                                                                                                    | ng encoded                                            |  |  |  |
| Key-frame FPS                                               | Number of key-frames per second (for example, a value of 0.5 means a key frame is inserted every two seconds)                                                                                                    |                                                       |  |  |  |
| Width                                                       | Width of encoded picture                                                                                                    |                                                       |  |  |  |
| Height                                                      | Height of encoded picture. A                                                                                                    | small "i" will appear if interlaced is being encoded. |  |  |  |
| Audio Status                                                | Audio Status                                                                                                    |                                                       |  |  |  |
| Channel                                                     | The channel number (1 or 2)                                                                                                    |                                                       |  |  |  |
| Subchannel                                                  | Always 1 in this release                                                                                                    |                                                       |  |  |  |
| Codec The codec being used to encode audio for that channel |                                                                                                    |                                                       |  |  |  |
| Stream Status                                               |                                                                                                    |                                                       |  |  |  |
| Channel                                                     | The channel number (1 or 2)                                                                                                    |                                                       |  |  |  |
| URL                                                         | URL the channel is being streamed to                                                                                                    |                                                       |  |  |  |
| frames                                                      | Number of frames sent from encoder to channel since the beginning of encoding.<br>This can serve as a quick sanity check (for example, you can click "Refresh",<br>count to 10, click "Refresh" again, and you should see an increase of around 600<br>for 60 frames per second content). |                                                       |  |  |  |
| Input Status                                                |                                                                                                    |                                                       |  |  |  |
| Input                                                       | Input type                                                                                                    |                                                       |  |  |  |
| Resolution                                                  | Capture resolution for that input                                                                                                    |                                                       |  |  |  |
| FPS                                                         | Capture frames per second for that input                                                                                                    |                                                       |  |  |  |
| Parameter                                                   | Options (default in bold)                                                                                                    | Description                                           |  |  |  |
| Refresh Button                                              |                                                                                                    | Click button to manually refresh information.         |  |  |  |
| Auto Refresh                                                | Checked                                                                                                    | Sets whether the status tab will automatically        |  |  |  |
|                                                             | Unchecked                                                                                                    | refresh information once every ten seconds.           |  |  |  |

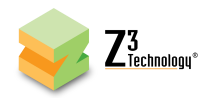

## 9.4 MPTS Tab\*

An asterisk (\*) denotes a field available in Advanced Settings Mode. See Section 8.3 to access these fields.

| Parameter                          | Options (default in bold) | Notes                                                                                                    |
|------------------------------------|---------------------------|----------------------------------------------------------------------------------------------------|
| Rate*                              | 1-80M ( <b>20M)</b>       | The total transport rate of the MPTS stream. This<br>should equal the bitrates of all channels going into this<br>stream plus at least a 10% overhead. For example, if<br>two 10Mbps channels are being packed into the MPTS<br>stream, the recommended Rate is at least 22Mbps.                                                               |
| Destination 1*                     | NONE<br>ASI<br>UDP        | Used to define where the multiple channels will be<br>routed to after being combined into one stream. In<br>most cases, "ASI" is used. Only one destination can be<br>set to "ASI" at one time.<br>The MPTS can also be used to send this combined<br>stream to a UDP URL. If "UDP" is selected, an IP<br>Address and IP Port box will appear. |
| Destination 2*                     | NONE<br>ASI<br>UDP        | An optional second destination for the MPTS streams.<br>Only one destination can be set to "ASI" at one time.                                                                                                    |
| Destination Only)                  |                           |                                                                                                    |
| IP Port* (UDP<br>Destination Only) |                           | The port that the encoder is streaming to.                                                                                                    |

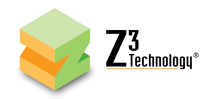

# 9.5 The CH1 Tab (Encode)

An asterisk (\*) denotes a field available in Advanced Settings Mode. See Section 8.3 to access these fields.

| Parameter          | Options (default in bold)           | Notes                                                                                                    |  |  |
|--------------------|-------------------------------------|----------------------------------------------------------------------------------------------------|--|--|
| Encoder Setup      |                                     |                                                                                                    |  |  |
| Video Source       | HDMI1<br>HD-SDI                     | The input source for channel 1 is <i>HDMI only</i> .<br>An SDI source is only supported by using the<br>channel 2 tab.<br>HD-SDI selection supports HD-SDI and 3G-SDI<br>resolutions.                                                                                                 |  |  |
| 16:9               | Checked<br>Unchecked                | For any SD resolutions (NTSC, PAL), checking<br>this forces the aspect ratio to be "16:9" in<br>the output (otherwise a default value of 4:3<br>is used). This value is ignored for HD<br>resolutions.                                                                                |  |  |
| Video Resolution   | Follow Input<br>176x144 - 1920x1080 | The encode resolution for channel 1. If this<br>resolution is different from the capture<br>resolution, resizing will occur. "Follow<br>Input" generates the resolution based on the<br>capture resolution (see Note 1 for<br>resolutions supported).                                 |  |  |
| Video Bitrate      | 100 - 12000K ( <b>8000K</b> )       | Textbox for entering video bitrate. For<br>example:<br>1M = 1,000,000 bits per second<br>1000K = 1,000,000 bits per second<br>2.5M = Not a Valid Format                                                                                                    |  |  |
| Video Rate Control | VBR<br>CBR                          | Selects the encoder rate control mechanism.<br>VBR (Variable Bitrate) means that the<br>encoding bitrate can fluctuate within the<br>bitrate statistical period. CBR (Constant<br>Bitrate) means that a stable encoding<br>bitrate is ensured within the bitrate<br>statistical time. |  |  |
| Video Profile*     | High                                | The H.264 profile of the bitstream.                                                                                                    |  |  |

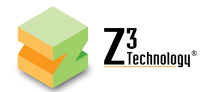

|                                   | Main                                        | Generally High is used for 1080p, Main for                                                                                                    |
|-----------------------------------|---------------------------------------------|----------------------------------------------------------------------------------------------------|
|                                   | Baseline                                    | D1, and Baseline for less than D1.                                                                                                    |
| Frame Rate<br>Number of B-frames* | Full<br>Half<br>Quarter<br>Sixth<br>None    | Used to encode at less than the input frame<br>rate (for example, an input frame rate of<br>30fps with "Half" selected would cause an<br>output stream of 15fps). If interlaced input<br>is used then this is used to reduce the<br>number of fields being encoded. <b>[Note 2]</b><br>The number of B-frames. A value of "None"                                                                                                    |
|                                   | 1<br>2                                      | means B-frames are disabled.                                                                                                    |
| Interlace Mode*                   | Follow Input<br>Progressive HQ<br>Interlace | This allows the user to specially handle<br>interlaced input. "Follow input" is the<br>default option - it will leave interlaced input<br>as is.<br>"Progressive" will convert the interlaced<br>input to a progressive picture. This can be<br>used to improve quality if playing back on a<br>PC player.<br>"Progressive HQ" activates a special high<br>quality deinterlacer. Since this requires<br>extra cycles, this is available only for D1<br>input and below. Applying it to input larger<br>than D1 could result in unpredictable<br>behavior.<br>"Interlace" can be used to make progressive<br>input interlaced. |
| GOP Size*                         | 10 - 240 Frames (120 Frames)                | I-frame frequency. The number of frames in each Group of Pictures (GOP) [Note 3]                                                                                                    |
| Maximum Delay*                    | 0 - 9999 (500)                              | Number of ms to buffer. The higher the value, the smoother the encode, but also the higher the latency.                                                                                                    |
| Audio Enable                      | True, False                                 | Selecting "True" enables encode of audio                                                                                                    |

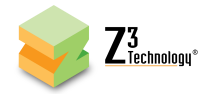

|                        | along with video. Selecting "False" disable                |                                               |  |  |
|------------------------|------------------------------------------------------------|-----------------------------------------------|--|--|
|                        |                                                            | encode of audio.                              |  |  |
| Audio Info (Entries fo | or each of the four sub channels within the HD-SDI source) |                                               |  |  |
| Enable                 | yes (Sub Channel 1)                                        | Used to select which sub channel should be    |  |  |
|                        | no (Sub Channels 2-4)                                      | used for the audio source. Only one sub       |  |  |
|                        |                                                            | channel can be enabled.                       |  |  |
| Codec                  | DSP AACLC (Sub Channels 1-4)                               | The codec to use for audio. The bitrate       |  |  |
|                        | DSP AACHE V1                                               | range for AACLC is 32Kbps - 384Kbps (though   |  |  |
|                        | DSP AACHE V2                                               | staying above 64Kbps is recommended for       |  |  |
|                        | ARM AACLC                                                  | best results). The bitrate range for AACHE    |  |  |
|                        | ARM AACLC MPEG-2                                           | and AACHE V2 is 32Kbps - 64Kbps.              |  |  |
|                        | ARM AACHE                                                  |                                               |  |  |
|                        | ARM AACHE V2                                               |                                               |  |  |
|                        | ARM MPEG1L2                                                |                                               |  |  |
| Bitrate                | 12 - 384 Kbps                                              | The bitrate of the audio.                     |  |  |
|                        | (320 Kbps - Sub Channel 1)                                 |                                               |  |  |
|                        | (128 Kbps - Sub Channels 2-4)                              |                                               |  |  |
| Mode                   | Mono                                                       | Select between stereo and mono inputs.        |  |  |
|                        | Stereo                                                     |                                               |  |  |
| Source                 | Follow Video                                               | Where to get audio for that sub channel.      |  |  |
|                        | HDMI1                                                      |                                               |  |  |
|                        | HD-SDI (Sub Channels 1-4)                                  |                                               |  |  |
|                        | HD-SDI 1+2                                                 |                                               |  |  |
|                        | HD-SDI 3+4                                                 |                                               |  |  |
|                        | HD-SDI 5+6                                                 |                                               |  |  |
|                        | HD-SDI 7+8                                                 |                                               |  |  |
|                        | None                                                       |                                               |  |  |
| RTP Port               | 0 - 9999                                                   | If RTP format is selected, the port number    |  |  |
| (RTP/RTSP Only)        | (8892, 8894, 8896, 8898)                                   | associated with that audio channel.           |  |  |
| PID*                   | 0 - 999 (120,121,122,123)                                  | If UDP format is selected, the PID to use for |  |  |
| (UDP, TSRTP, TSFILE,   |                                                            | that audio channel.                           |  |  |
| MPTS & ASI Only)       |                                                            |                                               |  |  |
| Max PTS-PCR*           | 0 - 9999                                                   | Allows user to specify a smaller interval     |  |  |
| (UDP, TSRTP, TSFILE,   | (250 - Sub Channels 1-4)                                   | than 250ms between PTS and PCR. This is       |  |  |

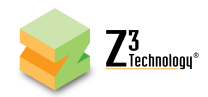

| MPTS & ASI Only)     |                         | for systems that require tighter PTS-PCR                                              |
|----------------------|-------------------------|---------------------------------------------------------------------------------------|
|                      |                         | intervals. It is generally recommended to                                             |
|                      |                         | leave this value at 250. Certain decoders                                             |
|                      |                         | may require a value of Max PTS-PCR similar                                            |
|                      |                         | to the video delay. If an issue is encountered                                        |
|                      |                         | with a specific decoder, please try setting                                           |
|                      |                         | this value to the same value as video delay.                                          |
| Format*              | ADTS (Sub Channels 1-4) | Audio output format                                                                   |
| (UDP, TSRTP, TSFILE, | LATM                    |                                                                                       |
| MPTS & ASI Only)     |                         |                                                                                       |
| Jumbo PES*           | None (Sub Channels 1-4) | Optimizes audio transfer bit rate by allowing                                         |
| (UDP, TSRTP, TSFILE, | 1 AUs                   | the user to set the number of audio Access                                            |
| MPTS & ASI Only)     | 2 AUs                   | Units (AU) per transport stream Packetized                                            |
|                      | 3 AUs                   | Elementary Stream (PES) packet                                                        |
|                      | 4 AUs                   |                                                                                       |
| Output Setup         |                         |                                                                                       |
| Output Format        | RTP/RTSP                | Output format of encoded stream.                                                      |
|                      | UDP                     | If UDP is selected, check the value of TS                                             |
|                      | RTMP                    | Rate to make sure it is in line with                                                  |
|                      | TSRTP                   |                                                                                       |
|                      | TSFILE                  | TSRTP allows for streaming and recording to TS file simultaneously.                   |
|                      | FILE                    | TSFILE will write audio and video to a TS                                             |
|                      | MPTS*                   | file. If this is selected, type the path/name                                         |
|                      | ASI                     | a USB connected to the RPS:                                                           |
|                      |                         | /media/sda1/test.ts)                                                                  |
|                      |                         | FILE will write raw .h264 and raw .aac to 2                                           |
|                      |                         | separate files. If this is selected, type the path/name of the H264 file in "Dest     |
|                      |                         | Address" (Ex: /media/sda1/test.h264). If                                              |
|                      |                         | audio is enabled, a companion .aac file is                                            |
|                      |                         | then created (for example, for "test.h264" a companion file "test. 0 aac" is created) |
|                      |                         |                                                                                       |
|                      |                         | MPTS can be used to encode one more                                                   |
|                      |                         | streams to DVB-ASI out. This is not                                                   |
|                      |                         | supported in the current release. Contact                                             |

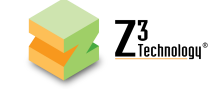

|                     |                          | Z3 for optional upgrade information.         |  |
|---------------------|--------------------------|----------------------------------------------|--|
| Aux TS File Enable* | True                     | Set to True to allow the same UDP or TSRTP   |  |
| (UDP, TSRTP, MPTS*  | False                    | stream to be saved to a .ts file.            |  |
| & ASI Only)         |                          |                                              |  |
| Output Device       | No Storage Devices Found | Click this field to select the USB storage   |  |
| (Aux TS File* &     | /dev/sda1                | device for .ts file destination. IT auto-    |  |
| TSFILE Only)        | /dev/sdb1                | populates based on storage devices           |  |
|                     |                          | detected.                                    |  |
|                     |                          | If one USB device is connected, "/dev/sda1"  |  |
|                     |                          | corresponds to either port.                  |  |
|                     |                          | If two USB devices are connected,            |  |
|                     |                          | "/dev/sda1" corresponds to USB device that   |  |
|                     |                          | was connected first and "/dev/sdb1"          |  |
|                     |                          | corresponds to the USB device that was       |  |
|                     |                          | connected second.                            |  |
|                     |                          | Only one of the two USB ports can be         |  |
|                     |                          | selected at a time.                          |  |
| File Prefix         | MOV                      | Textbox to enter desired file name for .ts   |  |
| (Aux TS File* &     |                          | file. Entered text will be followed by a     |  |
| TSFILE Only)        |                          | number starting with zero in the recorded    |  |
|                     |                          | file name.                                   |  |
| Eject Button        | (up arrow icon)          | Click to eject the USB when finished         |  |
| (Aux TS File* &     |                          | recording.                                   |  |
| TSFILE Only)        |                          |                                              |  |
| Dest Address        | x.y.z.w (225.1.2.3)      | IP address that the encoder is streaming to. |  |
| (For all but MPTS & |                          |                                              |  |
| ASI)                |                          |                                              |  |
| Dest Port           | 0 - 9999 (5004)          | The port that the encoder is streaming to.   |  |
| (For all but FILE,  |                          |                                              |  |
| MPTS & ASI)         |                          |                                              |  |
| Video PID*          | 0 - 999 (221)            | PID assigned to video in the TS stream.      |  |
| (UDP, TSFILE, MPTS* |                          |                                              |  |
| & ASI Only)         |                          |                                              |  |
| PCR PID*            | 0 - 999 (521)            | PID assigned to PCR in the TS stream.        |  |

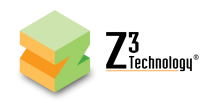

| (UDP, TSFILE, MPTS*<br>& ASI Only)                   |                                 |                                                                                                    |
|------------------------------------------------------|---------------------------------|----------------------------------------------------------------------------------------------------|
| PCR Interval*<br>(UDP, TSFILE, MPTS*<br>& ASI Only)  | 0 - 999 (50)                    | PID assigned to PCR in the TS stream.                                                                                                    |
| PMT PID*<br>(UDP, TSFILE, MPTS*<br>& ASI Only)       | 0 - 999 (31)                    | PID assigned to PMT in the TS stream.                                                                                                    |
| TS Rate<br>(UDP, TSRTP, TSFILE,<br>MPTS* & ASI Only) | 125K - 20000K (1 <b>0000K</b> ) | The rate of the transport stream. Normally,<br>this value should be set to 1.25 * (video<br>bitrate + audio bitrate). This can be set to<br>higher values to allow leeway for times<br>when many bits are needed to encode. This<br>can be especially useful for ensuring smooth<br>playback at lower bitrates (see Section 6.12,<br>"Adjusting the UDP TS Rate").                                                                                                    |
| TS Lowlat Mode<br>(UDP & TSRTP Only)                 | <b>True</b><br>False            | Selecting "True" causes the TS muxer to<br>instead send packets out as soon as it<br>receives them rather than buffering them.<br>This results in lower latency at the expense<br>of decreased network efficiency and a less<br>smooth bitstream. There is a limit of 5Mbps<br>for TS Lowlat Mode.<br>Cannot be used with Auxiliary TS File.<br>Must be set to "False" for stream to be<br>compliant with ISO 13818-1 systems<br>specification for transport stream timing. |
| FEC Enable<br>(TSRTP Only)                           | <b>True</b><br>False            | Selects whether Pro-MPEG Forward Error<br>Correction (FEC) is enabled.                                                                                                    |
| FEC Columns (L)<br>(TSRTP Only)                      | 5                               | Allows for setting the number of FEC<br>columns. The number of columns multiplied<br>by the number of rows must be less than or<br>equal to 100.                                                                                                    |
| FEC Rows (D)                                         | 5                               | Allows for setting the number of FEC rows.                                                                                                    |

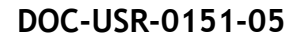

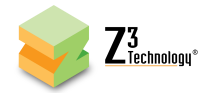

| (TSRTP Only)     |                                    | The number of columns multiplied by the<br>number of rows must be less than or equal<br>to 100.                                                                 |
|------------------|------------------------------------|----------------------------------------------------------------------------------------------------|
| Authentication   | Disable                            | Supports entering an authentication User                                                                                                    |
| (RTMP only)      | Enable                             | name and Password for RIMP. when<br>enabled a "User" and "Password" text box                                                                                    |
|                  |                                    | appear. The user then enters the                                                                                                    |
|                  |                                    | appropriate User name and Password.                                                                                                    |
| User (RTMP Only) |                                    | User name to enter when "Authentication" enabled.                                                                                                    |
| Password (RTMP   |                                    | Password to enter when "Authentication" is                                                                                                    |
| Only)            |                                    | enabled.                                                                                                    |
| Channel Controls |                                    |                                                                                                    |
| stop             |                                    | Stop current encode session.                                                                                                    |
| start            |                                    | Start encode session.                                                                                                    |
| update           |                                    | Can be used to change the bit rate without<br>stopping/restarting an encode session (see<br>Section 6.8, "Changing the Bitrate and<br>Frame Rate Dynamically"). |
| clone            |                                    | Duplicate CH tab (can be used to quickly copy CH1 values to CH2, for example).                                                                                  |
| delete           |                                    | Used to delete excess tabs created by clone.                                                                                                    |
| (status)         | IDLE, STOPPED, RUNNING,<br>POLLING | Current status of the encoder. "POLLING"<br>indicates "start" was pressed and the<br>encoder is waiting for valid input data to be<br>detected.                 |

Note 1: Encode Resolutions Supported:

QCIF (176x144), WQVGA (320x180), QVGA (320x240), SIF (352x240), CIF (352x288), 2-CIF (352x576), 640x360, VGA (640x480), 4-CIF (704x576), 16:9 PAL (1024x576), D1 PAL (720x576),

D1 NTSC (720x480), 720p (1280x720), XGA (1280x1024), 1080 (1920x1080)

Note 2:

If input is interlaced, the Frame Rate Divider will divide the number of fields used. This means, a

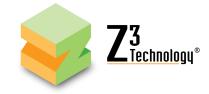

| conversion to progressive is done. This allows for a reduction in bits needed / processing power    |       |    |    |  |
|----------------------------------------------------------------------------------------------------|-------|----|----|--|
| without introducing extra jerkiness when there is motion in the video. For example, if the input is |       |    |    |  |
| 1080i at 60 fields per second (30 frames per second), Frame Rate Divider has the following effect:  |       |    |    |  |
| Frame Rate Divider Output # fields used frame rate                                                  |       |    |    |  |
| Full                                                                                                | 1080i | 60 | 30 |  |
| Half                                                                                                | 1080p | 30 | 30 |  |
| Quarter                                                                                             | 1080p | 15 | 15 |  |
| Sixth                                                                                               | 1080p | 10 | 10 |  |
| Note 3: GOP Sizes Supported:                                                                        |       |    |    |  |
| 10, 12, 15, 25, 30, 50, 60, 100, 120, 200, 240 frames                                               |       |    |    |  |

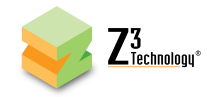

# 9.6 The CH2 & CH3 Tabs (Encode)

A second channel can be accessed in order to encode from multiple video sources simultaneously. Create the "CH2" tab by clicking the "+" tab. Please see CH1 values for a detailed explanation. The CH2 tab will be identical to CH1, except for the default values of various parameters as shown below.

A third channel can only be created in the "Encoder 1 to 3 CH" operating mode. Create the "CH3" tab by clicking the "+" tab. Please see CH1 values for a detailed explanation. The CH3 tab will be identical to CH1, except for the default values of various parameters as shown below.

| Parameter      | CH1         | CH2         | CH3         |
|----------------|-------------|-------------|-------------|
| Dest Port      | 5004        | 5006        | 5008        |
| Audio PID      | 120-123     | 124-127     | 128-131     |
| Audio RTP Port | 8892 - 8898 | 8900 - 8906 | 8908 - 8914 |
| Video PID      | 221         | 222         | 223         |
| PCR PID        | 521         | 522         | 523         |
| PMT PID        | 31          | 32          | 33          |

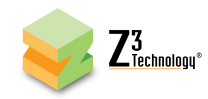

# 9.7 The CH1 Tab (Decode)

| Parameter                         | Options (default in bold)             | Notes                                                                                                    |  |  |
|-----------------------------------|---------------------------------------|----------------------------------------------------------------------------------------------------|--|--|
| Input Selection                   |                                       |                                                                                                    |  |  |
| Input Interface                   | RTP<br>UDP<br>TSRTP<br>TSFILE<br>FILE | Where to get input for channel 1. See the description in "Output Format" in the Encode section for details.                                                                           |  |  |
|                                   | ASI                                   |                                                                                                    |  |  |
| Is Multicast                      | <b>Checked</b><br>Unchecked           | If decoding from a multicast address, check<br>this. This will cause an "Address" box to<br>appear where the user can type the<br>multicast address the decoder should<br>connect to. |  |  |
| Address<br>(Multicast Only)       | x.y.z.w (225.1.2.3)                   | The multicast IP address that the decoder<br>retrieves data from (used when "RTP" or<br>"UDP" is selected for the Input Interface and<br>"Is Multicast" is checked).                  |  |  |
| Port<br>(RTP & UDP Only)          | 0 - 9999 (5004)                       | The port the decoder retrieves data from.                                                                                                    |  |  |
| Location<br>(TSFILE & FILE Only)  |                                       | If decoding from a TSFILE or raw FILE, this specifies the location and name of the file (example: /media/sda1/example.ts).                                                            |  |  |
| File Loop<br>(TSFILE & FILE Only) | ON<br>OFF                             | Specifies whether to loop back to the beginning of the file when the end is reached.                                                                                                  |  |  |
| FEC Mode<br>(TSRTP Only)          | AUTO<br>OFF                           | Selects whether Pro-MPEG Forward Error<br>Correction (FEC) is enabled.                                                                                                    |  |  |
| Audio                             | 1                                     |                                                                                                    |  |  |
| Audio Output                      | <b>On</b><br>Off                      | Set to "Off" for video only streams.                                                                                                    |  |  |
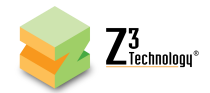

| Output Port      | AUTO<br>HDMI                       | Where to output video. AUTO picks up from which port is being utilized. HDMI and SDI                                                            |  |  |
|------------------|------------------------------------|----------------------------------------------------------------------------------------------------|--|--|
|                  | SDI                                | supported.                                                                                                    |  |  |
| Channel Controls |                                    |                                                                                                    |  |  |
| stop             |                                    | Stop current encode session.                                                                                                    |  |  |
| start            |                                    | Start encode session.                                                                                                    |  |  |
| clone            |                                    | Duplicate CH tab (can be used to quickly copy CH1 values to CH2, for example).                                                                  |  |  |
| delete           |                                    | Used to delete excess tabs created by clone.                                                                                                    |  |  |
| (status)         | IDLE, STOPPED, RUNNING,<br>POLLING | Current status of the encoder. "POLLING"<br>indicates "start" was pressed and the<br>encoder is waiting for valid input data to be<br>detected. |  |  |

## 9.8 The CH2 Tab (Decode)

Create the "CH2" tab by clicking the "+" tab. Please see CH1 values for a detailed explanation.

The CH2 tab will be identical to CH1, except for the default values of various parameters as shown below:

| Parameter    | CH1  | CH2  |
|--------------|------|------|
| Port         | 5004 | 5006 |
| Audio Output | ON   | OFF  |

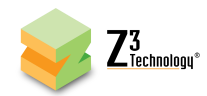

## 9.9 Values Appearing at the Bottom of All Tabs

| Parameter         | Options (default in bold)      | Notes                                         |
|-------------------|--------------------------------|-----------------------------------------------|
| preset            | serial_menu                    | The configuration file to use.                |
|                   | encoder factory default        | serial_menu = last value saved in interface   |
|                   | decoder factory default        | enc/dec factory default = factory settings    |
|                   | new preset                     | Can also add more profiles by clicking on     |
|                   | (any user-defined profiles)    | "new" in the User Presets tab.                |
| New Preset Button |                                | Click to create a new user preset.            |
| Save Button       |                                | Click to save value that was selected.        |
| Operating Mode    | Encoder Interlaced/Progressive | This selects the operating mode of the unit:  |
|                   | Encode 1 to 3 Ch               | "Encoder Interlaced/Progressive" is the       |
|                   | Decoder                        | default mode of operation - it can be used to |
|                   |                                | encode up to two channels.                    |
|                   |                                |                                               |
|                   |                                | "Encode 1 to 3 Ch" is used when it is desired |
|                   |                                | to encode a single input in three different   |
|                   |                                | ways. For example, as a 1080i, D1, and CIF    |
|                   |                                | stream.                                       |
|                   |                                |                                               |
|                   |                                | "Decoder" is used to select decode mode.      |
| Stop All          |                                | Stop encode on all channels.                  |
| Start All         |                                | Start encode on all channels.                 |
| system status:    | ОК                             |                                               |

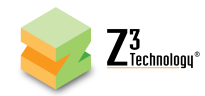

## APPENDIX A: Configuring the Wowza Server for RTMP

In this section, configuring Wowza Streaming Engine<sup>™</sup> version 4.1.0 is described.

To configure Wowza to work with RTMP streaming from your encoder, the following steps are needed:

- (1) Log in to the Wowza Streaming Engine Manager Home page by typing <u>http://localhost:8088</u>, where "localhost" is the IP address of the server (in this User's Guide, 192.168.0.4).
- (2) Click on "Server" in the top band of options. On the left column, click on "Performance Tuning" and then "Java Settings". Click "Edit" and then change "Java Heap Size" to "Production Level" and "Java Garbage Collection Settings" to "Concurrent collector". Click on "Save.":

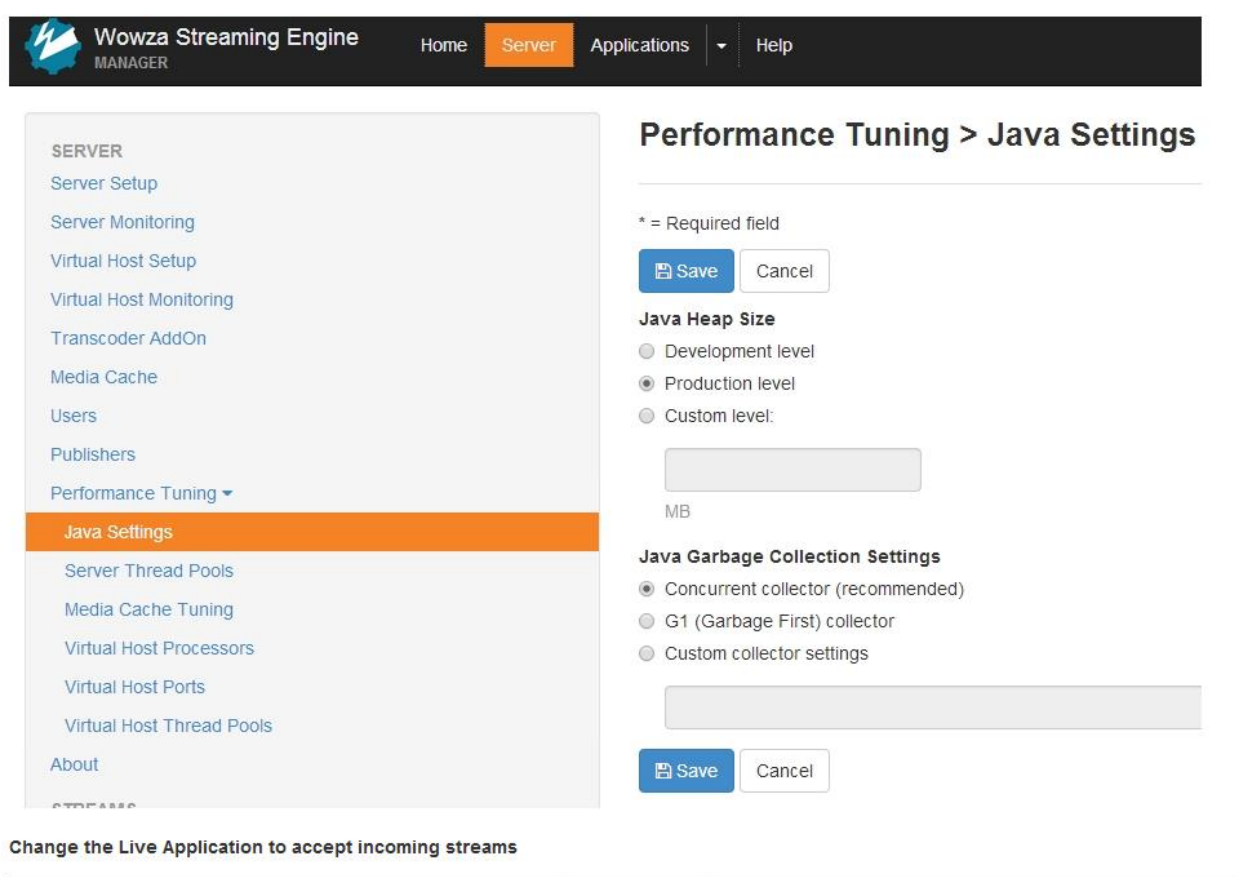

Wowza Streaming Engine Home Server Applications - Help

Figure 68 Wowza Performance Settings

All registered trademarks are property of their respective owners.

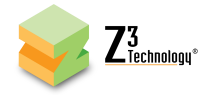

(3) Click on "Applications" in the top band of options. On the left column, click on "live" and then "Incoming Security". Click "Edit" and then make sure "RTMP Publishing" and "RTSP Publishing" are both set to "Open" and "Client Restrictions" is set to "No client restrictions." Then click "Save":

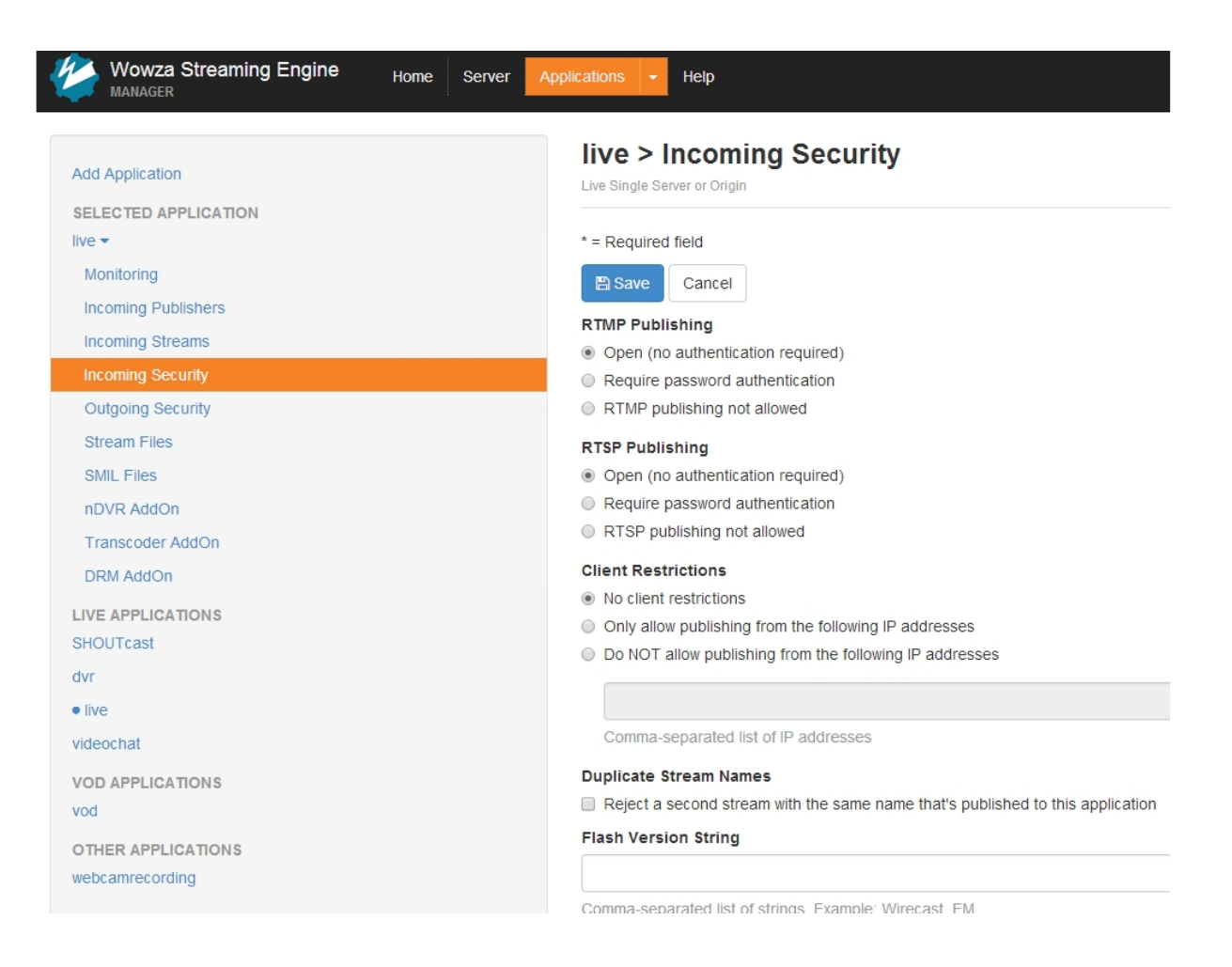

Figure 69 Wowza Security Settings

The Wowza server is now configured to work with your ZEUS<sup>®</sup> encoder.

\*Note: You can also specify "Require password authentication" for "RTMP Publishing." In this case, "Authentication" on the channel tab needs to be enabled and a valid Wowza user name and password needs to be entered to successfully access Wowza.

If you still run into issues, verify the Firewall on your PC with the Wowza server is turned off.

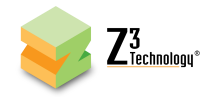

## **APPENDIX B: Troubleshooting**

- Problem: HTTP-based user interface does not come up
  - -Is the Ethernet cable plugged into the DME-05 solidly (do you see the link light on the Ethernet cable which indicates data is being transmitted)?
  - -Does the DME-05 IP address and PC IP address have the same first two values (or, if netmask is set to 255.255.255.0, the same first three values)?
  - -Do the DME-05 and the PC running VLC have the same netmask? (Default value in the DME-05 is 255.255.0.0)
  - -Can the DME-05 and the PC see each other?
    - -Try pinging the DME-05 from the PC.
    - -Try pinging the PC from the DME-05 (serial interface required for this see Z3 for more details on this).
  - -Are all firewalls on the network turned off?
    - -Try connecting the PC directly to the board without any routers, etc.
- Problem: Do not see video in VLC (UDP)
  - -Does the IP address set in "Dest Address" equal the IP address of the PC running VLC?
  - -Does the port number in "Dest Port" equal the value entered in the URL for VLC?
  - -Does the video coming out of the source match the resolution in the encoder settings?
  - -Is the PC fast enough for 1080p decode on VLC?
  - -Does the PC have enough DDR to handle 1080p decode on VLC?
  - -Is VLC version 1.00 or later?
- **Problem:** Do not see video in VLC (RTP)
  - -Is VLC 2.1.5 or later being used?
- **Problem:** My multicast stream is not reaching multiple networks
  - -By default the TTL value of a multicast stream sent from the DME-05 is set to 1. You can change the TTL value for multicast addresses by adding "/#" to the end of your multicast address, for example, to set the TTL to 5, you could enter "225.1.2.3/5" for the "Dest Address".

When contacting Z3 Support for additional support, please click the "Download device logs" button in the System Setup tab of the user interface at the time the problem occurs and send the resulting .tgz file, along with screenshots of the CH1/CH2/Status tabs to Z3 Technology.

Z3 Technology's Express Limited Warranty will be void if the label on the hardware bearing the Serial Number is removed, tampered with or defaced. You can view Z3 Technology's full hardware warranty at <a href="http://z3technology.com/Support/ZEUS-HW-Warranty.html">http://z3technology.com/Support/ZEUS-HW-Warranty.html</a>.